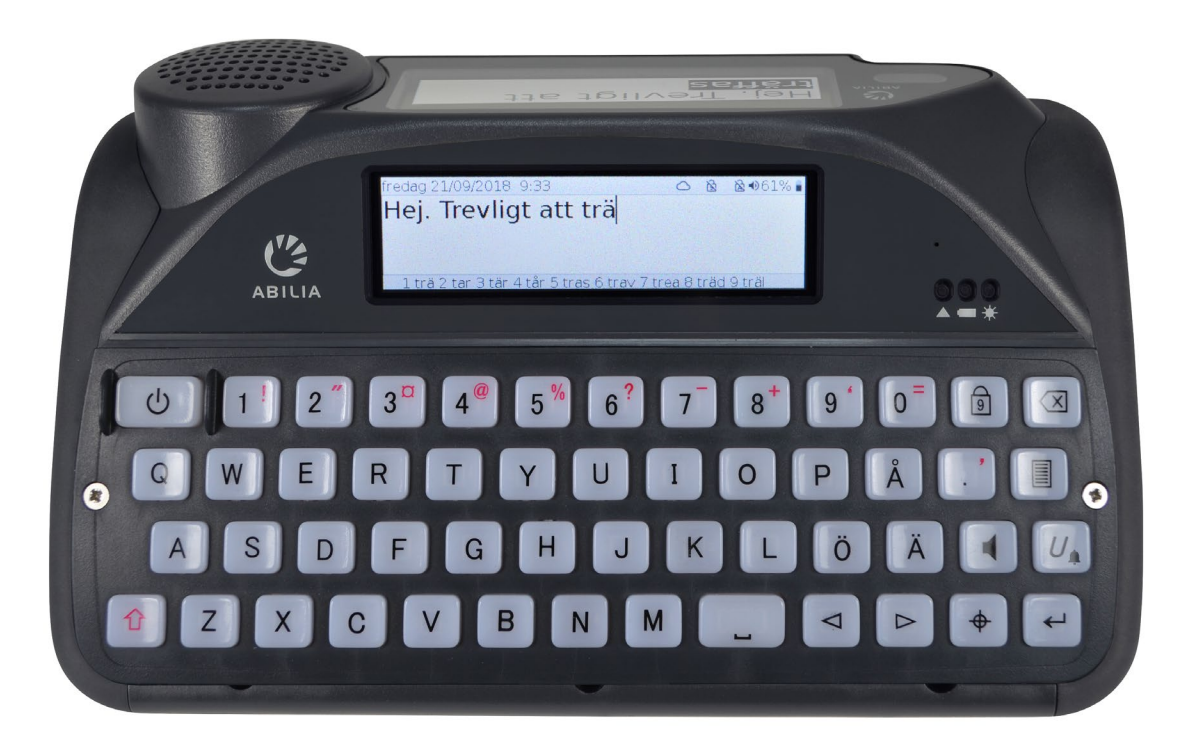

# **Lightwriter SL50**

Bruksanvisning

Art. nr: 1740100

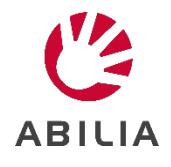

SE 12.0

## Innehåll

| Innehåll                         | 2  |
|----------------------------------|----|
| Välkommen till din Lightwriter   | 3  |
| Avsedd användning                | 3  |
| Produktöversikt                  | 3  |
| Lådans innehåll                  | 5  |
| Laddning                         | 7  |
| Starta Lightwriter               | 8  |
| Montera din avändarväska         | 8  |
| Tala                             | 9  |
| Introduktion till skriv och tala | 9  |
| Tangenternas funktioner          | 10 |
| Statusikoner                     | 13 |
| Menyer                           | 14 |
| Användermeny                     | 14 |
| Avancerad användermeny           | 14 |
| Avancerad textinmatning          | 15 |
| Använderordlista                 | 15 |
| Uttalsjusteringar                | 16 |
| Anteckningar                     | 17 |
| Snabbfraser                      | 19 |
| Förkortningar                    | 20 |
| Röst- "smileys"                  | 21 |
| Mobiltelefon                     | 22 |
| Parkoppla med din mobiltelefon   | 22 |
| Åtkomst till dina kontakter      | 23 |
| Telefonsamtal                    | 23 |
| SMS                              | 25 |
| Skanning                         | 27 |
| Styrsätt                         | 27 |
| Välj ett skanningsmönster        | 28 |
| Ditt tangentbord                 | 29 |

| Byt fingerguide                                         | 29          |
|---------------------------------------------------------|-------------|
| Rengöring av tangentbordet                              | 32          |
| Tangentbordslayout                                      | 33          |
| Ändra tangentbordslayout                                | 34          |
| Fjärruppdateringar                                      | 35          |
| Inställningar                                           | 36          |
| Navigera i inställningar                                | 36          |
| Avancerade inställningar                                | 36          |
| Detaljerade inställningar                               | 38          |
| Importera och exportera data                            | 47          |
| Säkerhetskopiera och återställ din<br>Lightwriter       | 47          |
| Säkerhetskopiera och återställ spec<br>inställningar    | ifika<br>48 |
| Import av Acapela-röster                                | 49          |
| Skötsel                                                 | 49          |
| Förvaring och kassering                                 | 49          |
| Felsökning                                              | 50          |
| Allmänna problem                                        | 50          |
| Problem med mobiltelefon                                | 51          |
| Problem med USB-minnen                                  | 52          |
| Genvägar                                                | 53          |
| Tekniska specifkationer                                 | 54          |
| Specifikationer                                         | 54          |
| Viktig information                                      | 54          |
| Säkerhetsdefinitioner                                   | 54          |
| Allvarliga incidenter                                   | 54          |
| Överensstämmelse med krav för medicintekniska produkter | 54          |
| Produktansvar                                           | 54          |
| Kontaktinformation                                      | 55          |

## Välkommen till din Lightwriter

Lightwriter SL50 är ett snabbt och lättanvänt kommunikationsverktyg. Det är specialdesignat för kommunikation och erbjuder mängder av praktiska funktioner som hjälper dig föra fram ditt tal så effektivt som möjligt:

- Snabb uppstart och lättanvända menyer.
- Personlig ordlista för snabbare kommunikation.
- Ansluter till mobiltelefon via Bluetooth.
- Högkvalitativa Acapela-röster.
- Enkel "plug and play" skanning med 1 eller 2 manöverkontakter.
- Utmärkt batteritid.
- Dubbla displayer och utåtriktad högtalare.
- Fjärruppdatering av programvara.
- Bakgrundsbelysta displayer och tangenter som automatiskt anpassar sig till olika ljusförhållanden.

### Avsedd användning

Bärbar, dedikerad kommunikationsenhet för läs- och skrivkunniga användare som inte kan kommunicera effektivt genom tal. Det möjliggör direkt kommunikation samt kommunikation via SMS och mobiltelefon.

Avsedd för inomhusbruk, och med tangentbordskåpa, utomhusbruk.

## Produktöversikt

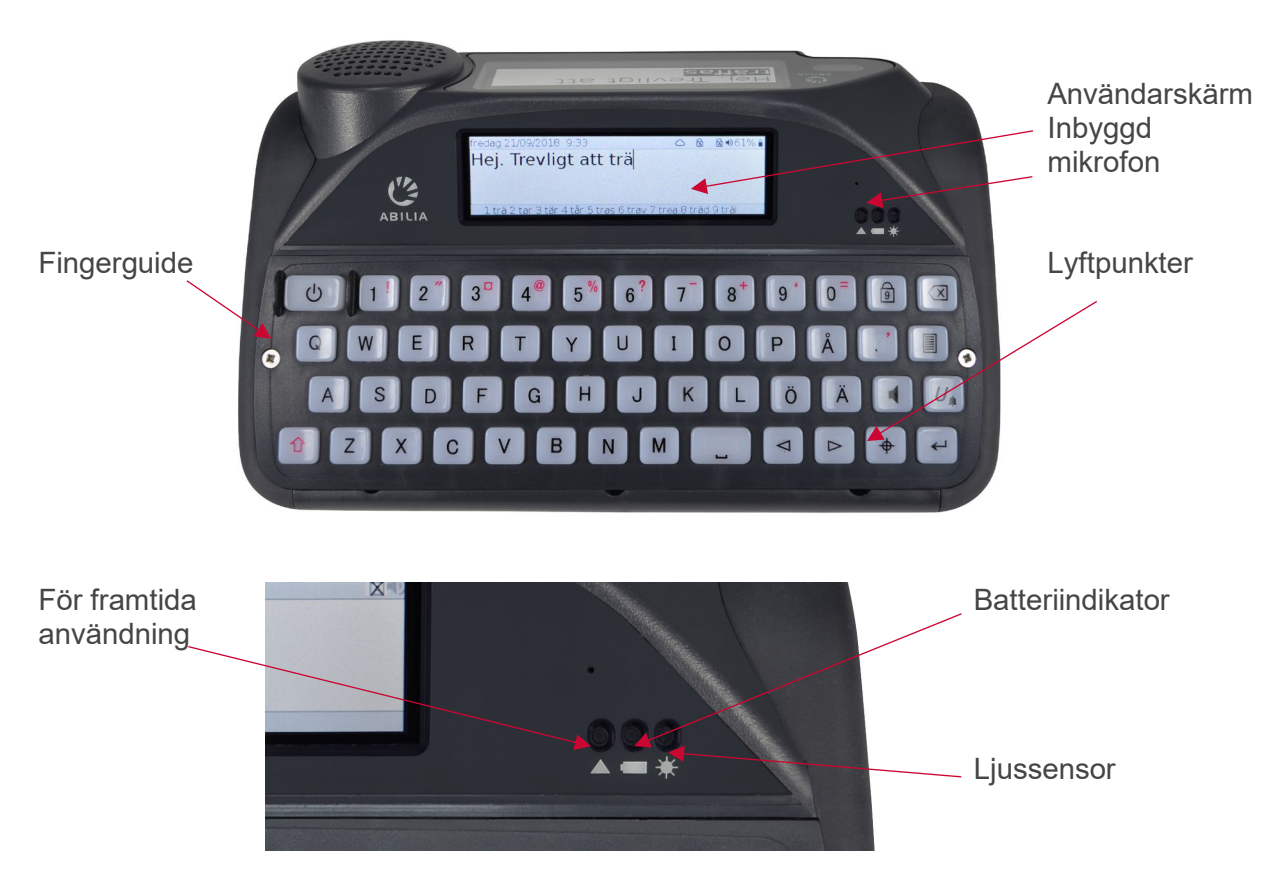

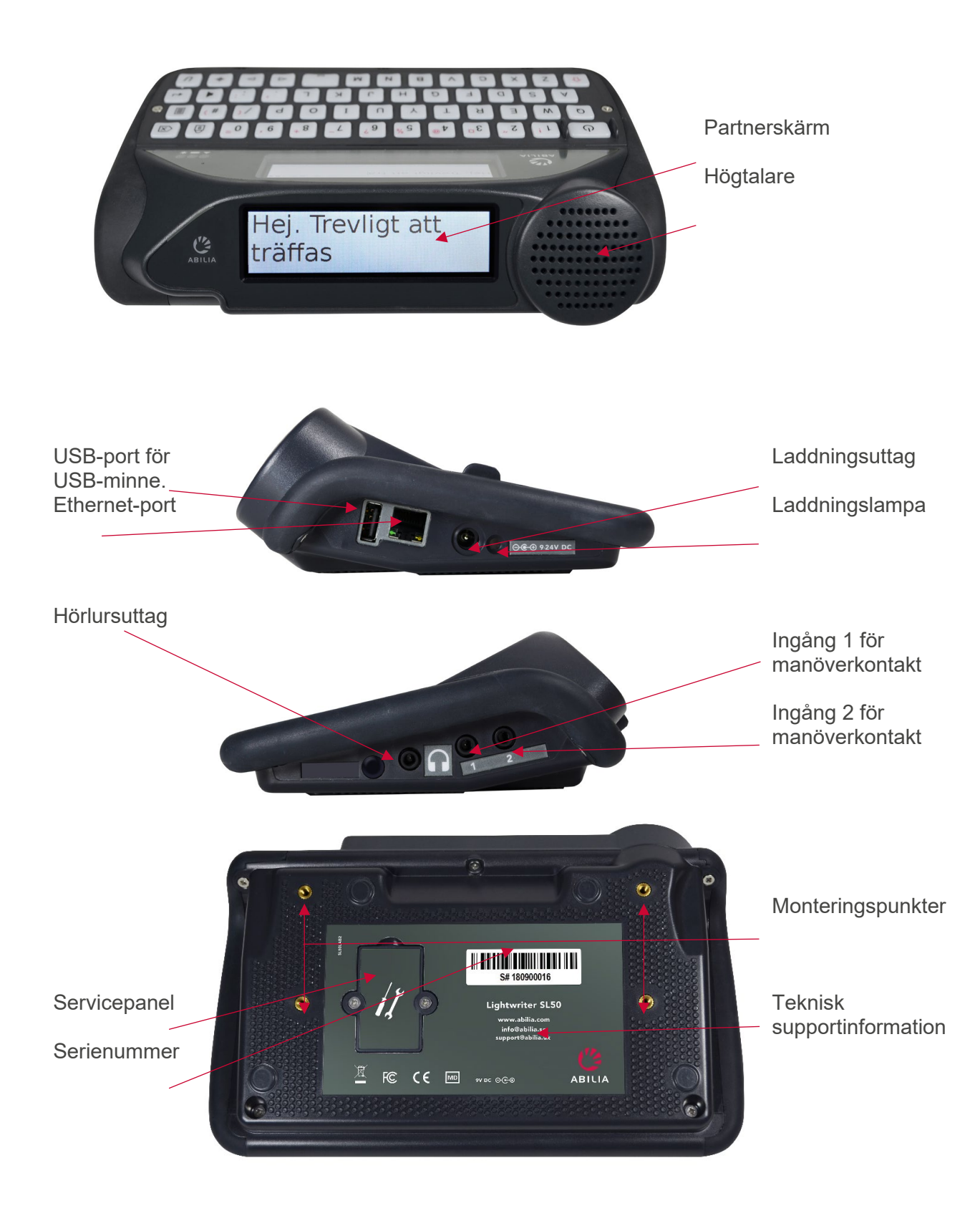

**TIPS:** Din Lightwriter kan levereras med skyddsfilm på bildskärmarna. Du bör ta bort skyddsfilmen innan du använder din Lightwriter.

## Lådans innehåll

Kontrollera att följande finns i lådan när du öppnar den:

Lightwriter SL50 -

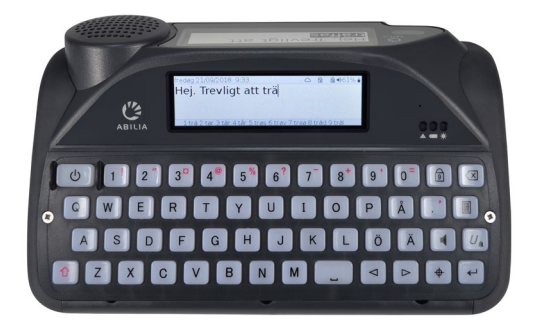

**Bruksanvisning & Snabbguide** – Den här praktiska guiden hjälper dig att komma igång med din Lightwriter.

TIPS: Du hittar de senaste versionerna av användarhandboken och snabbguiden på vår webbplats www.abilia.se

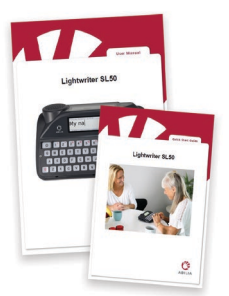

verktyg för att ta loss fingerguiden.

**Reservtangenter** - som du kan behöva om du byter språk på din Lightwriter.

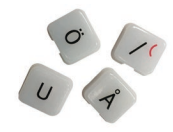

Ethernet-kabel - Med denna kan du uppdatera mjukvaran till din Lightwriter via

en vanlig Ethernetport (internetanslutning krävs)

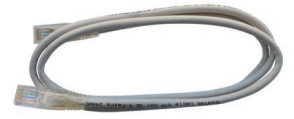

Fingerguider – Lightwriter levereras med tre olika fingerguider (varav en sitter förmonterad) som höjer området runt tangenterna för att hjälpa dig att skriva korrekt. Se

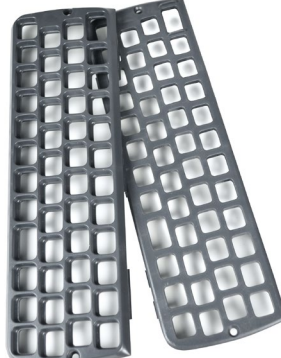

att skriva korrekt. Se **Tangentbordet** för mer information. **Användarväska** – Er

Laddare – Du bör ladda din Lightwriter 3–4 timmar för en full dags användning. Den bästa tiden att göra det är över natten.

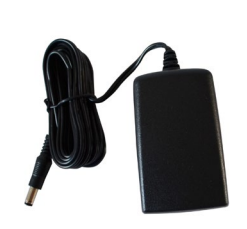

**USB-minne** – Innehåller den kompletta bruksanvisningen. Se även **Importera och exportera data.** 

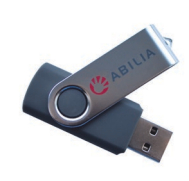

Verktygssats – Verktygssatsen innehåller nyckelring, skruvmejsel och

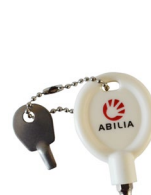

Användarväska – En väska som är designad för att göra din Lightwriter lätt att bära. Du kan fortfarande använda din Lightwriter utan att ta ut enheten från väskan. Se Montera användarväska.

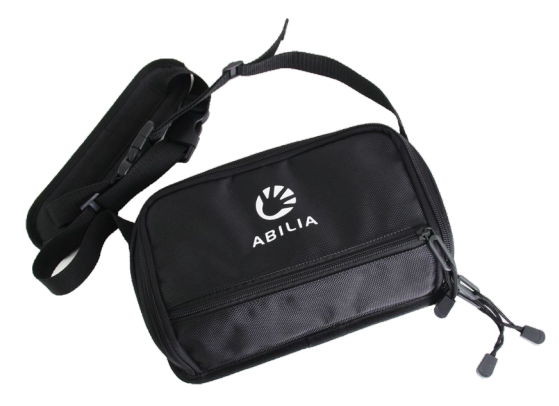

### Extra tillbehör

Manöverkontakter (möjligt att använda alla modeller med 3,5 mm kontakt) – Anslut manöverkontakterna till **Port 1** och **Port2** så är de redo för skanning.

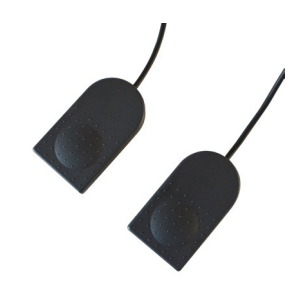

**Billaddare** – Om du inte har tillgång till ett vägguttag så är det väldigt praktiskt att kunna ladda via

bilens laddningsuttag.

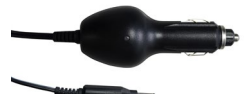

**Fästplatta** – Designad för att vara kompatibel med flera monteringssystem på marknaden gör den det enklare att sätta fast och ta loss din Lightwriter på/från den monteringslösning du använder.

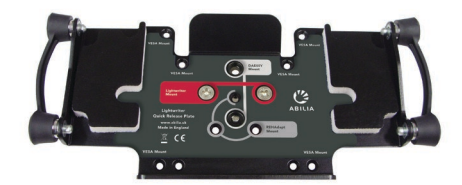

**Transportväska** – Väskan är idealisk för transport av din Lightwriter när du reser. Har tillräckligt med plats för ett anteckningsblock eller en telefon.

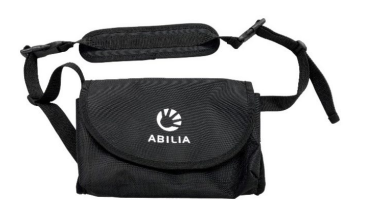

**Bärremmar** – Gör det enkelt att bära din Lightwriter i handen eller runt halsen.

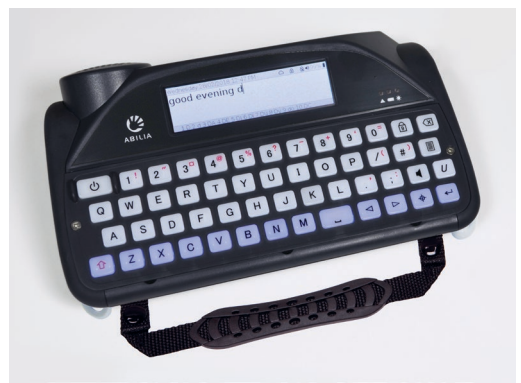

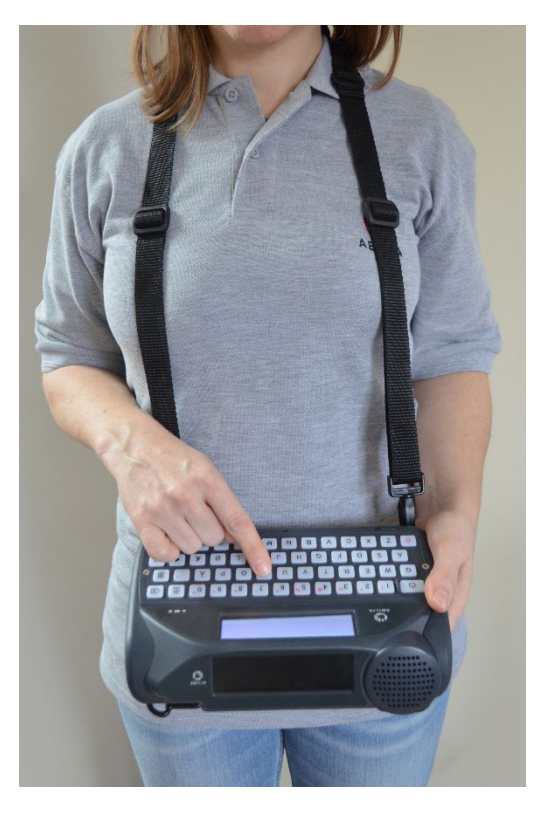

## Laddning

Din Lightwriter bör **laddas regelbundet i 3–4 timmar** för att batterierna skall räcka en hel dag. Den bästa tiden att göra det är över natten. Anslut laddaren till laddningsuttaget på vänster sida av Lightwriter.

Använd endast medföljande laddare för att ladda Lightwriter.

Batteriindikatorn bredvid laddningsuttaget indikerar att strömmen är ansluten.

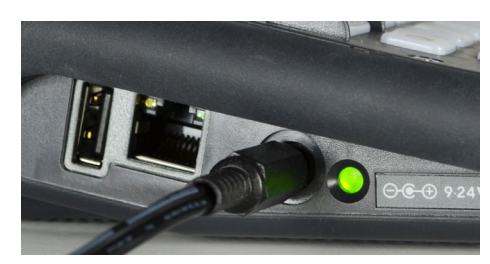

**Grön** – Batteriet är fulladdat - du kan koppla loss laddaren.

Röd – Laddning pågår.

Du kan se återstående batteritid i % i ikonfältet överst till höger på skärmen.

Bredvid återstående batteritid finns en batteristatusikon. Ikonen ändras när batterinivån ökar/minskar. När batteriet laddas ser du en elsymbol i batteriikonen

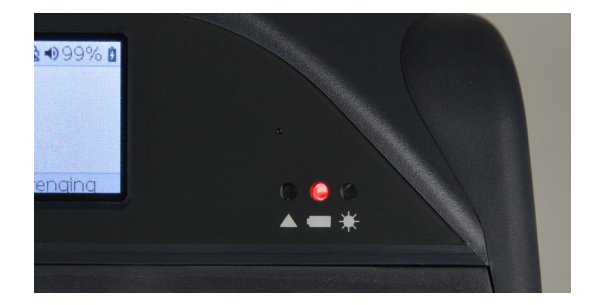

Lampan på framsidan av din Lightwriter indikerar också batteriets status:

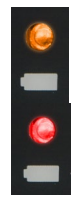

4

Gul – Låg batterinivå – ladda så snart du kan.

Röd – Batteriet nästan urladdat – ladda omedelbart.

Om batterinivån blir för låg hörs en signal och enheten stängs av. Sedan kan du bara använda den med laddaren ansluten. Om du inte kan slå på din Lightwriter måste du ansluta laddaren.

**TIPS:** Om du vill, kan du använda din Lightwriter hela dagen med laddaren inkopplad. Det skadar inte batteriet.

## Starta Lightwriter

För att slå på din Lightwriter trycker du på **Power**-knappen

Lightwriter startar efter några sekunder.

Om du inte använder din Lightwriter eller inte trycker på några knappar på en stund kommer den att stänga av skärmen och hamna i **Viloläge**. Detta gör att batteriet räcker längre. Du kan ändra tiden av inaktivitet som krävs för att Lightwriter ska försättas i **Viloläge**, se **Inställningar**.

## Montera din avändarväska

Montera väskan på din Lightwriter:

1. Se till att din Lightwriter är avstängd -

Tryck på **Power**-knappen U i 3 sekunder tills du hör ett pip eller tryck på **Meny System>Power off.** 

2. Lägg Lightwriter på ett bord eller en plan yta, så att tangentbordet är vänt nedåt och skärmarna är vända bort från dig. Notera de 4 guldfärgade skruvhålen.

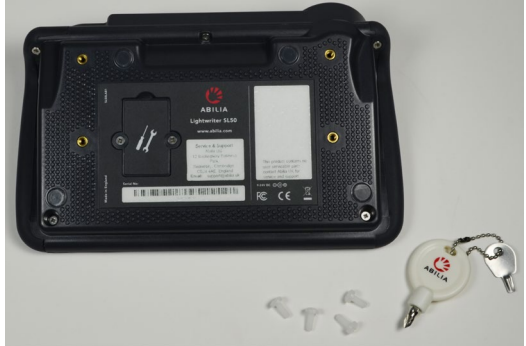

- Öppna huvudfacket i användarväskan och vänd den upp och ned med fliken längst bort från dig – logotypen ska vara rättvänd.
- 4. Placera väskan ovanpå Lightwriter och passa in de 4 hålen mot de guldfärgade skruvhålen.

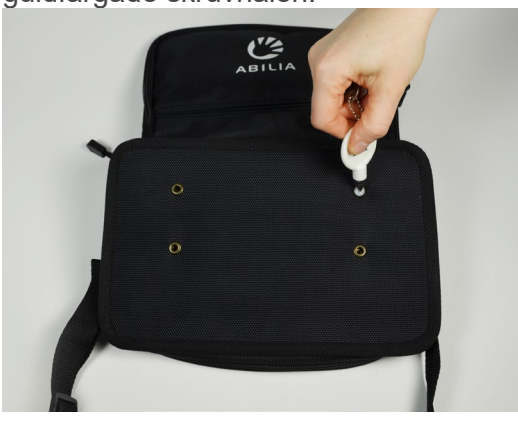

- Skruva in de 4 plastskruvarna för hand och kontrollera att allt är på plats innan du drar åt dem med en skruvmejsel. Dra inte åt dem för hårt eftersom de kan skadas.
- 6. Vänd på din Lightwriter och dra igen blixtlåset så är det klart.

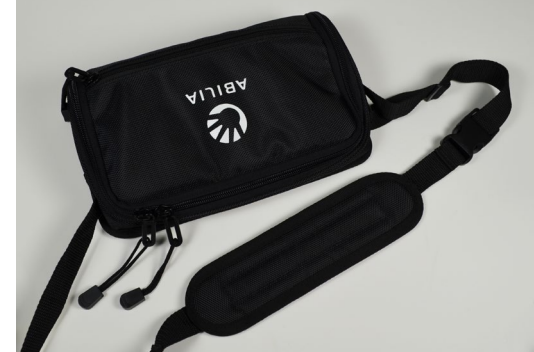

 Placera bärremmen över dina axlar och bär din Lightwriter framför dig, redo för användning när du behöver den.

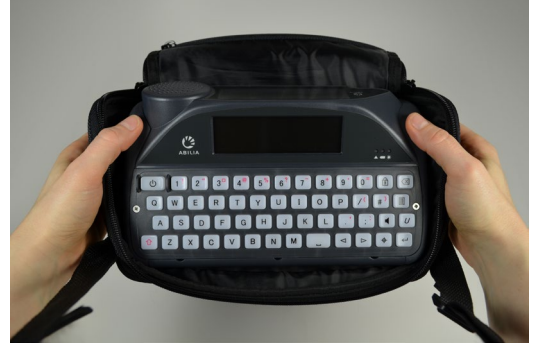

## Tala

När du slår på din Lightwriter så tänds Användarskärmen i Samtalsläge.

| Datum och      | onsdag 1 | 4/10/2018 | 9:42     | <u></u>      | ß    | 🗟 \$48 🗣 🗟 | - | Statusikoner  |
|----------------|----------|-----------|----------|--------------|------|------------|---|---------------|
| tid            | Tr       |           |          |              |      |            |   | Prediktionsfä |
| Skriv och tala |          | •         |          |              |      |            |   | lt            |
|                | 1 träffa | 2 träffas | 3 trivas | 4 troliatvis | 5 tr | rots 6 tr¥ | a |               |

Du kanske märker att ljusstyrkan på skärmarna ändras automatiskt i olika miljöer. De bör bli ljusare i en solig utomhusmiljö och mörkare i ett mörkt rum. Detta för att säkerställa att ljusstyrkan alltid är behaglig. Tangentbordet har också bakgrundsbelysning i mörk omgivning. Du kan justera inställningarna i **Inställningar**. Detta sparar även batteri.

## Introduktion till skriv och tala

Det viktigaste Lightwriter gör är att läsa upp det du skriver.

Allt som du skriver syns på displayen framför dig.

Användarskärm:

| _ |
|---|
| f |
|   |

Tryck på **Enter**  $\leftarrow$  så uttalar Lightwriter orden som du har skrivit och visar dem även på **Partnerskärmen**.

Varje ord på Partnerskärmen är markerat när det uttalas:

Partnerskärm:

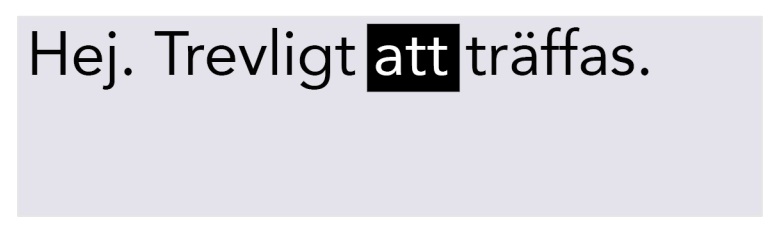

Om din samtalspartner inte kan läsa orden på Partnerskärmen kan du öka textstorleken, se Inställningar.

När du trycker **Enter** så säger Lightwriter det du skrivit. Texten försvinner med en gång från skärmen så att du kan fortsätta skriva utan att vänta på att Lightwriter ska prata färdigt.

Du kan trycka **Vänsterpil** för att få tillbaka det senast uttalade textstycket på användarskärmen, för återanvändning eller redigering.

TIPS: Om du snabbt vill slå av ljudet på din Lightwriter i mitten av en mening trycker du bara på Ljud-tangenten

Generellt sett kan ditt Lightwriter-tangentbord användas på samma sätt som ett vanligt tangentbord för att skriva ord och meningar.

Du kan använda vanliga textfunktioner som Caps Lock och Shift, interpunktion, siffror och symboler. Se avsnittet **Tangenternas Funktioner** för mer information.

För att redigera text kan du använda **Vänsterpil** och **Högerpil** för att flytta markören åt vänster och höger i texten. Härifrån kan du redigera din text som vanligt genom att skriva och radera.

När du skriver visas prediktiv text längst ned på displayen.

| onsdag 14/10/2018 9:42            | $\bigcirc$ | ß   | 🗟 🜒 48% 🛔 |
|-----------------------------------|------------|-----|-----------|
| Vill du ha en kopp ka             |            |     |           |
|                                   |            |     |           |
|                                   |            |     |           |
| 1 kaffe 2 kaka 3 kafferast 4 kall | 5 k        | ane | bulle     |

Välj en prediktion genom att trycka på motsvarande siffertangent.

TIPS: Om Number Lock är aktiverat kan du inte välja prediktioner.

Vid behov kan du ställa in din Lightwriter för att uttala varje mening, ord eller bokstav medan du skriver innan du trycker på **Enter**. Aktivera eller stäng av funktionen i **Inställningar**.

Du kan också spara hela meningar för att snabba upp kommunikationen, se Snabbfraser.

### **Tangenternas funktioner**

Förutom vanliga tangenter för skrift och tal har Lightwriter ytterligare ett antal tangenter och knappar med användbara funktioner.

Information om hur du byter **Tangentbordslayout** och justerar **Tangentfördröjning** finns i **Inställningar**.

### ථ Power –

Denna tangent **aktiverar** omedelbart din Lightwriter när den är i **Viloläge** eller **startar** den om den är helt avstängd.

Sätt din Lightwriter i **Viloläge** genom att hålla **Power** intryckt i 1.5 sekunder. Tryck på **valfri tangent** för att aktivera den igen.

**Stäng av** din Lightwriter genom att hålla **Power** intryckt i 3 sekunder, Lightwriter kommer att pipa för att indikera att avstängningsprocessen har börjat. Du kan **starta om** genom att trycka på **Power**.

Om du behöver **framtvinga omstart** (om till exempel Lightwriter har hängt sig), håller du ner **Power** i 10 sekunder tills displayen stängs av och sedan tänds igen.

l **menyerna** använder du **Power**-tangenten för att avbryta eller backa i menyn. Fortsätt att trycka på **Power** tills du har kommit tillbaka till **Samtalsskärmen**.

På Samtalsskärmen använder du Power-tangenten för att radera hela raden med text.

YM

Bokstäver- och mellanslag –

Använd bokstavs- och mellanslagstangenterna för att skriva in texten som ska uttalas.

Skriv stor bokstav genom att trycka på Shift innan du trycker på en Bokstavstangent.

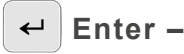

När Användarskärmen är i Samtalsläge använder du Enter för att läsa upp texten som du har skrivit.

I menyerna använder du Enter för att spara ett markerat objekt eller inställning.

I Samtalsläge trycker du på Enter följt av en Bokstavs- eller Symbol-tangent för att skriva ut en sparad Snabbfras. Se Snabbfraser för mer information.

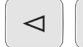

Vänster- och högerpil - $\triangleright$ 

I menyn trycker du på Vänsterpil och Högerpil för att flytta runt i menyer och listor. Du kan också använda dem för att minska eller öka inställningar såsom volym.

I Samtalsläge kan du flytta markören genom de bokstäver du har skrivit för att redigera texten.

Efter att ha uttalat en mening kan du trycka på Vänsterpil för att få tillbaka meningen på Användarskärmen för vidare redigering eller återanvändning.

Använd Shift-Vänsterpil och Shift-Högerpil för att markera och redigera stora textblock.

#### 分 Shift -

Skriv en versal bokstav genom att trycka på Shift och tryck sedan på önskad Bokstavstangent. Du kan hålla ned Shift när du vill skriva flera versaler i följd.

Om du vill använda Caps Lock trycker du på Shift två gånger. Allt du skriver kommer att vara i versaler tills du trycker på **Shift två gånger** igen. Du kommer att se ikonen 💫 i det övre högra hörnet som visar om Caps Lock är aktiverat eller inte.

Om du trycker på **Shift** och sedan en bokstavstangent när Caps Lock redan är aktiverat, skrivs en gemen bokstav.

Du kan också använda **Shift** för att skriva de röda symboler som finns på vissa tangenter.

### Menv –

När du trycker på Menytangenten kommer du till Användarmenyn.

När du trycker på Shift-Meny kommer du till den Avancerade Användarmenyn.

Se Menyer för mer information.

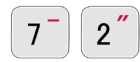

### Siffror och Number Lock –

För att använda siffror när du skriver, måste du se till att **Number Lock** är aktiverat. Tryck på Number Lock-tangenten – då syns symbolen 🔒 längst upp till höger på skärmen.

Förutom att använda siffror när du skriver, kan du använda siffertangenterna för att välja Prediktiv Text som snabbar på textinmatningen. Du kan endast använda prediktioner när Number Lock är inaktiverat.

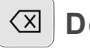

#### Delete -

När du skriver använder du **Delete** för att ta bort tecknet till vänster om markören. Om det inmatade ordet är en **Prediktion** tar **Delete** bort hela ordet.

Du kan också använda den här tangenten för att ta bort ord från din **Användarordlista**. Se **Avancerad Textinmatning** för mer information.

## Ljud –

Tryck och håll **Ljud** i kombination med **Vänsterpil** och **Högerpil** för att höja respektive minska **Ljudvolymen**.

## U<sub>▲</sub> Union (larm) -

Om du har svårt att hålla ned två tangenter samtidigt kan du ändå få åtkomst till de funktioner som kräver detta genom att använda Union-tangenten.

När du har tryckt på **Union**-tangenten så kommer nästa tangenttryckning tolkas som om tangenten hålls nedtryckt ända tills du har tryckt på ännu en tangent. För att ångra - tryck **Power** eller vänta några sekunder, så lämnas Union-läget automatiskt.

Union-tangenten erbjuder också "genvägar" till speciella bokstäver och symboler. Tryck till exempel  $U_{\blacktriangle}$  A E för att skriva 'Æ'.

Du kan också konfigurera denna tangent som **Larmknapp** i **Shift-Meny** > **Larmknapp** > **Aktivera Larmknapp**. Denna funktion kan vara användbart när du behöver påkalla uppmärksamhet.

När funktionen är aktiverad kan du sätta igång den inbyggda larmsignalen genom att trycka och hålla in **Union**-tangenten.

### **6 ? / (**

### / ( + Symboler och symboltangent

På vissa tangenter finns röda symboler som motsvarar olika praktiska funktioner. Du får åtkomst till funktionen med röd symbol genom att trycka på **Shift** innan du trycker på önskad tangent. Interpunktion som används i slutet av en mening, exempelvis . ? och ! följs automatiskt av ett blanksteg.

### 3<sup>¤</sup> Valutasymbol:

För din lokala valuta (till exempel kr), tryck **Shift** och sedan **3** (  $\square$  ).

Tryck och **håll ned Shift** medan du upprepade gånger trycker på **3** för att bläddra genom ytterligare valutasymboler.

### ♦ Symboltangent:

För att skriva bokstäver med accenter och andra diakritiska tecken – tryck ned **Symbol**tangenten och tryck på motsvarande **Bokstavstangent** flera gånger tills önskad bokstav visas. Exempel: tryck på **Symbol**-tangenten och tryck upprepade gånger på "**E**" för att välja mellan **e**, **è**, **é**, **ê** och **ë**. Släpp tangenten när önskad bokstav visas och fortsätt skriva som vanligt.

Symbolväljare:

För att hitta ytterligare symboler, interpunktion och accent-tecken (till exempel !,?, #) – tryck på **Shift** följt av **Symbol**-tangenten. Här hittar du **Symbolväljaren**.

| onsdag 14/10 | 0/2018 9:42      | 6       | ß  | 🗟 \$48 🗣 🗟 |
|--------------|------------------|---------|----|------------|
| Vill du ł    | <b>!</b> "#\$%&' | ()*+,/: | -? |            |

1 dricka 2 driva 3 dröm 4 drvck 5 dröja 6 dricks

Tryck på **Symbol**-tangenten flera gånger för att bläddra igenom ytterligare sidor med symboler.

Använd Vänsterpil och Högerpil för att välja och tryck sedan på Enter för att skriva önskad symbol.

Avbryt Symbolväljaren genom att antingen vänta tills den stängs automatiskt eller tryck på Power.

## **Statusikoner**

När du slår av och på vissa funktioner (till exempel Number Lock) visas en stor bild av ikonen mitt på skärmen i några sekunder för att bekräfta åtgärden:

| onsdag 14/10, | /2018 9:42    |              | 🖻 🗟 🜒 48% 🛔  |
|---------------|---------------|--------------|--------------|
| Mitt tele     | efonnump      | ger är       |              |
| 1 arbeta 2 a  | ara 3 arm 4 a | rrangör 5 ar | tia 6 artrit |

Ikonerna i skärmens övre högra hörn anger alltid aktuell status:

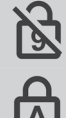

Number Lock på/av

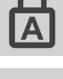

Caps Lock på/av

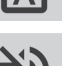

Ljud på/av

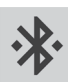

Bluetooth-status (Se Mobiltelefon för mer information)

Shift

**Batteristatus** 

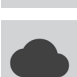

Internetanslutning Se Fjärruppdateringar för mer information.

Union-funktion på/av

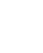

## Menyer

Ytterligare funktioner och inställningar är tillgängliga via Menyer.

Se Inställningar för mer information om hur du ändrar inställningarna på din Lightwriter.

## Användermeny

Tryck **Meny I** för att visa skärmen **Användarmeny**:

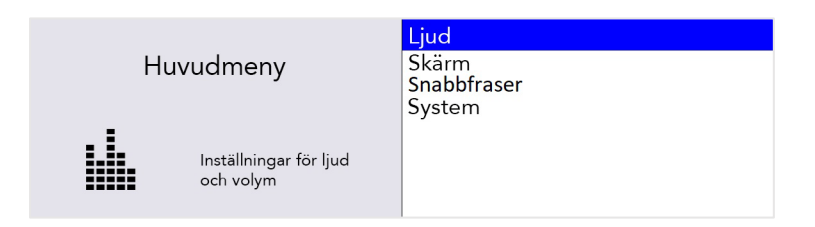

Menyn visas på displayens högra sida. En kort beskrivning av det aktuella markerade menyalternativet visas till vänster på skärmen.

Använd **Vänsterpil** och **Högerpil** för att utforska menyalternativen. Tryck på **Enter** för att välja ett alternativ.

Tryck på **Power** för att återvända till föregående skärm.

Om inga knappar trycks in, nås efter en stund tidsgränsen för menyn (timeout) och den återgår till föregående skärm.

## Avancerad användermeny

Tryck Shift-Meny för att visa skärmen Avancerad Användarmeny:

| Huvu | dmeny                              | Datum och tid<br><mark>Ljud</mark><br>Röst      |
|------|------------------------------------|-------------------------------------------------|
|      | nställningar för ljud<br>och volym | Tangentbord<br>Skärm<br>Signalknapp<br>Ordlista |

**TIPS:** Beroende på hur din Lightwriter har konfigurerats kan du se fler eller färre alternativ på menyskärmen.

## Avancerad textinmatning

Förutom att uttala den text du skriver, har din Lightwriter ytterligare några funktioner för att hjälpa dig snabba på kommunikationen.

### Använderordlista

### Nya ord

Om du har några ovanliga namn och ord som saknas i huvudordlistan, kommer din Lightwriter snart att lära sig dem. Om du skriver ett ord fem gånger (antalet kan ändras i **Inställningar**), läggs det automatiskt till i din **Användarordlista**. Ett ord kommer inte att visas som en prediktion såvida det inte finns i någon av dessa.

### Lägga till, redigera och radera ord

Du kan lägga till egna ord, redigera felstavade ord och radera ord.

Gå till **Shift-Meny > Ordlista > Användarordlista > Lägg till ord.** Skriv in önskat ord och tryck på **Enter** för att spara.

| Lägg till ord i användarordlista |                                                  |          |  |
|----------------------------------|--------------------------------------------------|----------|--|
| ABC                              | Lägg till ett nytt ord till<br>användarordlistan | mumlande |  |

Redigera ordet genom att gå till **Shift-Meny > Ordlista > Användarordlista > Visa och redigera.** Du kan använda **Piltangenterna** för att bläddra upp och ner i listan och **Enter** för att välja.

**TIPS:** Om du har en lång lista med ord börjar du skriva ordet som du söker för att hoppa direkt till det.

Markera ditt valda ord och tryck på **Enter** för att redigera ordet, eller **Delete** för att radera det. Om du väljer att radera visas en andra bekräftelseskärm:

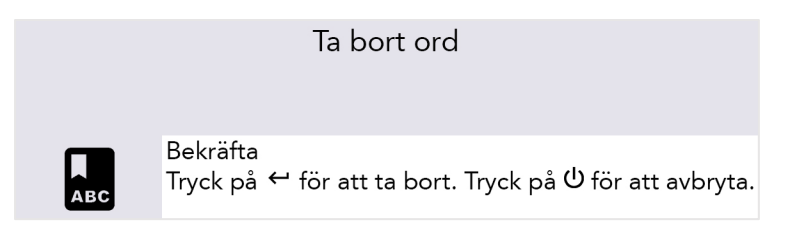

Om du har många ord att lägga till kan du **ladda upp** din egen användarordlista till din Lightwriter. Se **Importera och exportera data** för mer information.

## Uttalsjusteringar

Du kan ändra hur Lightwriter uttalar vissa ord. För att göra detta måste du skapa en **Uttalsjustering**:

Gå till Shift-Meny > Ordlista > Uttalsjustering > Lägg till ord.

I fältet överst till höger skriver du in ordet som din Lightwriter uttalar på fel sätt.

I fältet nederst till höger skriver du ordet som du vill att det ska uttalas. Försök att skriva in ordet fonetiskt, eller genom att lägga till streck eller mellanslag för att bryta upp ordet i delar:

| Lägg till ord i uttalsjusteringar |               | ngar <sub>Stavning:</sub> |
|-----------------------------------|---------------|---------------------------|
|                                   | Truck på 🚽    | Göteborg                  |
| ABC                               | för att testa | Uttal:                    |
|                                   |               | Jöte-borj                 |

Göteborg kan exempelvis låta bättre som Jöte-borj eller Jötteborj.

Du kan testa resultatet genom att trycka på Ljud

När du är klar trycker du på Enter för att spara och avsluta.

Nästa gång du skriver Göteborg kommer det att uttalas på rätt sätt.

### Redigera eller radera en uttalsjustering

Redigera uttalsjusteringen genom att gå till Shift-Meny > Ordlista > Uttalsjustering > Visa och redigera.

Markera ditt valda ord och tryck på **Enter** för att redigera ordet, eller **Delete** för att radera det.

### Prediktiv text

Din Lightwriter börjar automatiskt komma ihåg och lära sig de ord du använder och presenterar dem för dig som **Ordprediktioner**.

Din Lightwriter är redan utrustad med en omfattande ordlista, men ju mer du skriver och talar, desto mer exakta blir prediktionerna eftersom den löpande lägger till text och tal i din **Användarordlista**.

Din lista över prediktioner visas längst ner på **Användarskärmen** medan du skriver. När du ser ordet som du vill använda, trycker du på motsvarande **siffertangent** för att välja prediktionen (se till att Num Lock är avstängt).

Välj till exempel "kaffe" genom att trycka på siffertangent nummer 1.

| onsdag 14/10/2018 9:42            | $\bigcirc$ | ß    | 🗟 🕩 48% 🛔 |
|-----------------------------------|------------|------|-----------|
| Vill du ha en kopp ka             |            |      |           |
| 1 kaffe 2 kaka 3 kafferast 4 kall | 5 ka       | anel | lbulle    |

När du har valt din prediktion kommer ordet att visas i *fet kursivstil* på din skärm:

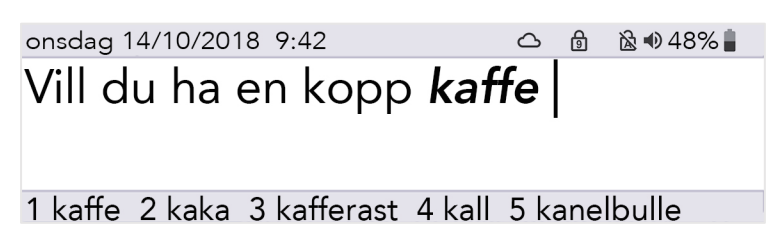

Prediktioner fungerar bara med det sista ordet i den mening du skriver. Så om du går tillbaka och redigerar en text, fungerar inte prediktioner i mitten av meningen.

Du kan radera hela det prediktiva ordet genom att trycka på **Delete** när markören är någonstans i eller vid slutet av ordet.

Om du inte vill att Prediktioner ska visas kan du stänga av dem, se Inställningar.

### Anteckningar

Du kan använda **Anteckningar** för att lagra, redigera och framföra längre texter. Lagringskapaciteten är stor och du kan utan problem lagra texten till en bok.

Det enklaste sättet att lägga till anteckningar till din Lightwriter är att skriva dem på en dator och sen importera dem via ett USB-minne.

Du kan också skriva och spara texten direkt på din Lightwriter.

**TIPS:** Anteckningar är användbara om du vill förbereda en tidsbokning, ett föredrag eller en presentation i skolan. Du kan också använda dem för att förbereda ett telefonsamtal.

### Importera anteckningar

Skriv din presentation på en dator i till exempel Notepad eller Word. Var noga med att använda skiljetecken som kommatecken och punkter, så texten låter bra i tal. Undvik specialtecken eftersom dessa kan skapa problem när texten skall överföras till din Lightwriter.

Spara din anteckning som en textfil (.txt). Kopiera anteckningen från datorn till ett USBminne. Filnamnet du angivit kommer vara det namn du ser på anteckningen i din Lightwriter, så var noga med att döpa filen till något du lätt kan känna igen senare.

Sätt i USB-minnet i USB-porten på sidan av din Lightwriter.

Gå till Shift-Meny > Ordlistor > Anteckningar > Import.

Din Lightwriter läser nu USB-minnet och visar sen en lista med alla filer som kan importeras.

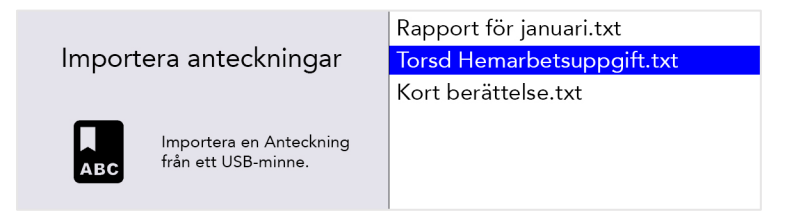

Markera den fil du valt genom att stega med **pilarna** och tryck **Enter** för att importera anteckningen.

### Redigera en anteckning (eller gör en ny anteckning)

För att redigera (eller göra en ny) anteckning på din Lightwriter går du till **Shift-Meny** > **Ordlistor** > **Anteckningar** > **Visa och redigera**.

Markera den fil du vill redigera (eller välj Ny) och tryck på Enter.

> **Redigera Namn**: Välj ett namn på din anteckning som hjälper dig komma ihåg vad den innehåller. Använd endast bokstäver och siffror (undvik specialtecken och skiljetecken).

> Visningsläge: För att konversationen skall bli mer naturlig, kan du bestämma hur din anteckning skall läsas upp av Lightwriter. Du kan dela upp ditt framförande i delar. Uppläsningen pausas då efter vald del och fortsätter med nästa del först när du tryckt Enter (se detaljerad beskrivning nedan).

- Ord för ord uppläsningen pausar efter varje ord.
- Mening för mening uppläsningen pausas efter punkt, frågetecken och utropstecken.
- Stycke för stycke uppläsningen pausas vid ny rad (efter Enter).
- Hela anteckningen hela presentation läses upp utan avbrott (med naturliga pauser vid skiljetecken).

> **Redigera Anteckning**: Skriv eller redigera i den text du vill spara. Var noga med att använda skiljetecken som kommatecken och punkter, så texten låter bra i tal.

### Använd anteckning för att tala

Gå till **Shift-Meny** > **Ordlistor** > **Anteckningar** > **Välj**. Markera den anteckning du vill använda när du ska tala och tryck på **Enter**.

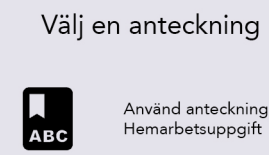

|       | U Fodelsedagstal       |
|-------|------------------------|
|       | Torsd Hemarbetsuppgift |
|       | 🔵 Mina skämt           |
| Torsd | 🔵 Boka tid hos läkaren |
|       |                        |

Eödolsodagstal

TIPS: Innan du använder din Anteckning kan du ställa in användningsläget, se Redigera din anteckning.

När det sedan är dags att använda anteckningen trycker du bara **Shift-Space** när du har **samtalskärmen** uppe. Anteckningen visas nu på skärmen.

Den första delen av din anteckning kommer visas i **fet kursiv stil**, i enlighet med valt Visningsläge.

onsdag 14/10/2018 9:42 **Astronomi är en naturvetenskaplig disciplin som studerar** himlakroppar och olika himmelska fenomen. Här tillämpar man matematik, fysik och kemi. Intressanta objekt att studera kan vara planeter, månar, stjärnor, nebulosor, galaxer och kometer och även fenomen som exploderande supernovor, gammablixtar, kvasarer, Notes. Enter => Read Power => Exit

Tryck på **Enter**, så Läser Lightwriter upp den markerade texten och pausar sedan. Nu visas nästa del av anteckningen i *fet kursiv stil*.

onsdag 14/10/2018 9:42 Astronomi är en naturvetenskaplig disciplin som studerar himlakroppar och olika himmelska fenomen. *Här tillämpar man matematik, fysik och kemi.* Intressanta objekt att studera kan vara planeter, månar, stjärnor, nebulosor, galaxer och kometer och även fenomen som exploderande supernovor, gammablixtar, kvasarer, blazarer, Notes. Enter => Read Power => Exit

Tryck på **Enter** för att fortsätta tala.

Om något oförutsett inträffar och du behöver anpassa ditt anförande till åhörarna så kan du använda **Vänster-** och **Högerpil** för att stega i din anteckning. På så sätt kan du repetera eller hoppa över delar av texten.

Om du behöver avbryta en pågående uppläsning trycker du **Power**. Efter avslutad uppläsning trycker du **Power** för att återgå till den vanliga samtalsskärmen.

### Exportera anteckningar

Sätt i USB-minnet i USB-porten på sidan av din Lightwriter.

Gå till Shift-Meny > Ordlistor > Anteckningar > Export.

Din lista med anteckningar kommer nu visas på skärmen. Stega till rätt fil med hjälp av **Vänster**- och **Högerpil** och tryck på **Enter** för att välja och kopiera filen till USB-minnet.

Om du så önskar, kan du sedan kopiera in filen på din dator och editera den.

**OBS:** Om du importerar eller exporterar en fil med samma namn som en fil som redan finns på USB-minnet, så kan den ursprungliga filen skrivas över.

### Snabbfraser

Du kan också spara och använda korta texter som Snabbfraser.

Det är mycket praktiskt att kunna använda färdiga meningar när du inte har tid att skriva. Till exempel kan en snabb introduktion vara användbar när man ringer till läkarmottagningen, särskilt om receptionisten inte förväntar sig en Lightwriter-användare. Till exempel, "Hej, jag använder talsyntes eftersom jag inte kan prata, var vänlig och lägg inte på luren eftersom jag vill boka en tid".

### Skapa (eller redigera) en snabbfras

Spara (eller redigera) en fras, genom att trycka på **Meny-tangenten** och välja **Snabbfraser** > **Visa och redigera**:

Använd **Vänsterpil och Högerpil** för att skrolla upp och ner i listan och välj en bokstav (till exempel "k") som du vill lägga till snabbfrasen under:

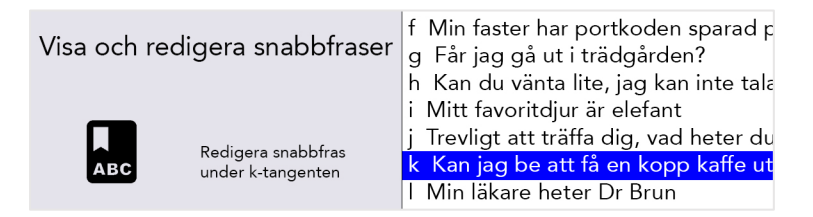

Tryck Enter och skriv sedan in (eller redigera) din fras och tryck på Enter för att spara.

#### Redigera snabbfraser

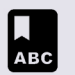

Redigera snabbfrasen, tryck sedan Enter för att spara eller Power för att ångra.

Kan jag be att få en kopp kaffe utan mjölk med en sockerbit |

**TIPS:** Ett praktiskt sätt att komma ihåg med att tilldela fraser är att välja den bokstav som är mest relevant för din fras. Till exempel kan "Kan jag be att få en kopp kaffe" sparas under "k" för kaffe.

### Använda en snabbfras

Se till att din Användarskärm är tom och tryck på **Enter** följt av den tilldelade **Bokstavstangenten**.

Tryck sedan på **Enter** för att tala omedelbart, alternativt kan du fortsätta skriva och justera frasen innan enheten talar.

Till exempel kan man trycka på **Enter** och sedan **K** för att använda snabbfrasen som sparades ovan:

### Förkortningar

För att öka kommunikationshastigheten kan du definiera egna **förkortningar** för längre ord eller kortare meningar.

Gå till Shift-Meny > Ordlistor > Förkortningar > Visa och redigera > Ny.

Skriv in din förkortning (till exempel **liu**) i rutan uppe till höger. Tryck på **Enter** och skriv sen in förkortningens betydelse (till exempel **Linköpings Universitet**) i rutan nere till höger. Tryck på **Enter** för att spara.

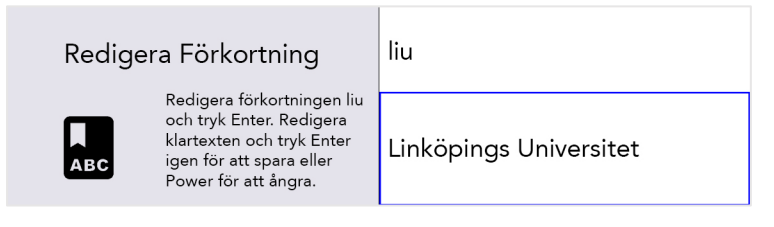

När du sen skriver din förkortning på samtalsskärmen kommer förkortningens betydelse att visas som ett förslag i prediktionsfältet.

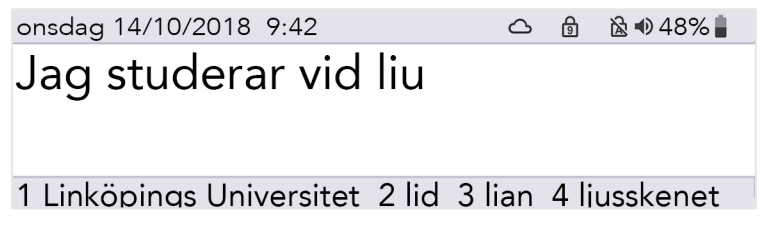

Tryck då på motsvarande **Siffertangent**, på samma sätt som när du använder vanlig ordprediktion.

**TIPS:** Undvik att skapa förkortningar som är motsvarar början på ord. Om du t. ex skapar en förkortning **in**, kan detta göra att andra viktiga förkortningar som **inne**, **innan**, **inte** etcetera inte får plats på prediktionsraden.

### Röst- "smileys"

Acapela-röster spelas vanligtvis in med några extra vokala ljud och utrop.

Skriv bara in texten (se förslag nedan) på Användarskärmen och trycker på **Enter** och låter Lightwriter sköta resten.

Dessa ljud kan vara användbara och det kan vara en bra idé att spara dina favoriter som snabbfraser.

Ljudeffekter börjar och slutar alltid med en "#"-symbol. Utrop följs alltid av utropstecknet "!".

Här är några vanliga exempel som du kan prova på din Lightwriter (dessa är skiftlägeskänsliga):

| Vokala ljud |  |
|-------------|--|
| #WHISTLE02# |  |
| #LAUGH03#   |  |
| #YAWN02#    |  |
| #COUGH02#   |  |
| #MMM01#     |  |

| - |          |
|---|----------|
|   | Utrop    |
|   | Haha!    |
|   | Aj!      |
|   | Äckligt! |
|   | Mål!     |
|   | Hurra!   |

**OBS:** Alla dessa är inspelade röster och de ändras beroende på vilken Lightwriter-röst du har valt.

Gå till <u>http://www.acapela-group.com/voice-smileys/</u> för en fullständig lista över ljud och utrop.

TIPS: Se till att Number Lock är aktiverat om du vill skriva en siffra!

## Mobiltelefon

Du kan kommunicera med vänner och familj via din egen mobiltelefon med hjälp av din Lightwriter. Du kan ringa, läsa och skicka SMS via din Lightwriter.

TIPS: Innan du börjar, se till att telefonen har tillräcklig signal, saldo och batteritid.

### Förklaring av Bluetooth-ikoner:

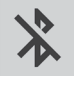

Bluetooth på, men inte anslutet

Bluetooth inkommande

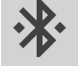

Bluetooth anslutet

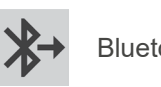

Bluetooth utgående

### Parkoppla med din mobiltelefon

- 1. På din Lightwriter, gå till Shift-Meny > Mobiltelefon > Bluetooth-aktivering och se till att Bluetooth är På.
- 2. På din **Telefon**, se till att Bluetooth är aktiverat, titta på listan över tillgängliga enheter och kontrollera att du kan se din Lightwriter.
- På din Lightwriter, gå till Shift-Meny > Mobiltelefon > Parkoppling. Efter några sekunder bör en lista över tillgängliga Bluetooth-enheter visas på Lightwriterskärmen:

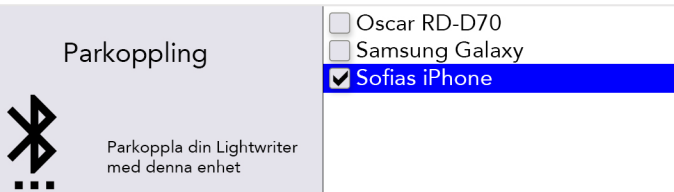

- 4. Välj telefonen som du vill parkoppla Lightwriter med (du bör bara vara parkopplad med en telefon i taget).
- 5. På din **Telefon**, verifiera anslutningen. Beroende på telefonens fabrikat och modell kan du behöva bekräfta **Parkopplingen** och sedan **Tillåta** att Lightwriter synkroniseras med dina kontakter:

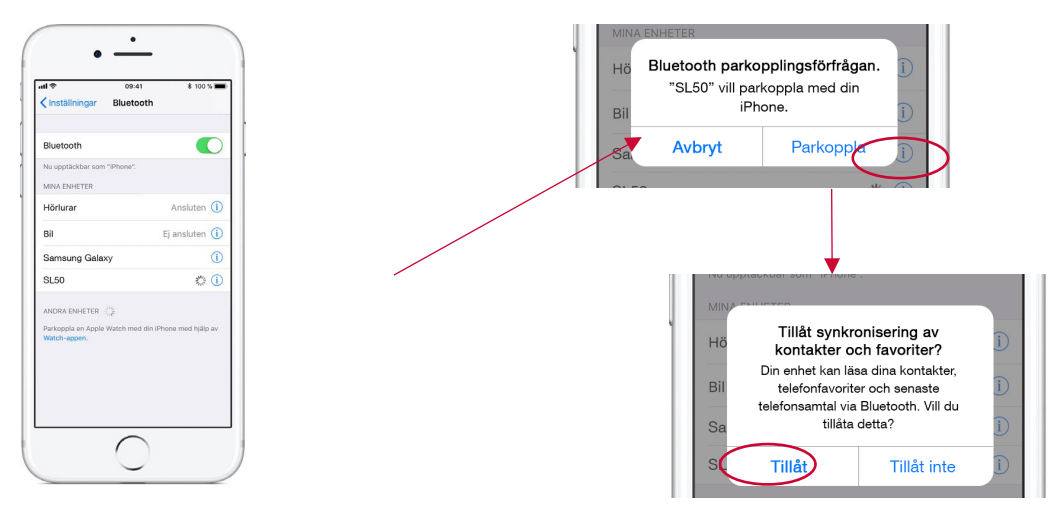

OBS: Skärmarnas utseende varierar beroende på telefonmodell.

**TIPS:** Efter parkopplingen kan synkroniseringen ta lite tid och det kan ta upp till en minut innan du kan börja använda telefonen och SMS-funktionerna.

## Åtkomst till dina kontakter

När du väl har parkopplat din telefon kan du bläddra igenom dina kontakter.

Gå till Shift-Meny > Mobiltelefon > Telefonsamtal eller Skicka SMS.

I den övre rutan trycker du på **Vänsterpil** och **Högerpil** för att bläddra igenom dina kontakter eller skriv helt enkelt in hela telefonnumret.

### Söka efter kontakter

Det är troligt att du har en lång lista med kontakter. För att söka efter någon specifik, börja skriva namnet för att förfina sökningen:

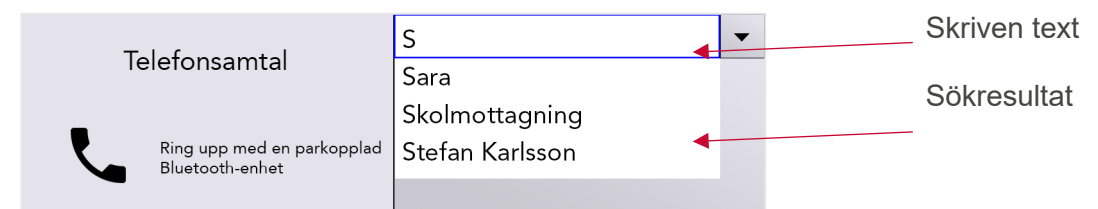

Du kan bläddra upp och ner i listan med sökresultat med hjälp av **Vänsterpil** och **Högerpil**. Tryck **Enter** för att välja önskad kontakt, eller **Delete** för att ta bort söktexten.

Tryck på **Power** för att återvända till föregående meny.

Nu kan du ringa och skicka SMS!

TIPS: Du kan inte redigera kontakter på din telefon via Lightwriter.

## Telefonsamtal

### Svara på inkommande samtal

Om Lightwriter är parkopplad med din telefon och någon ringer dig, kommer telefonen att ringa som vanligt.

För att göra den lättare att uppfatta, kommer Lightwriter att spela exakt samma ringsignal som din telefon och meddela om inkommande samtal:

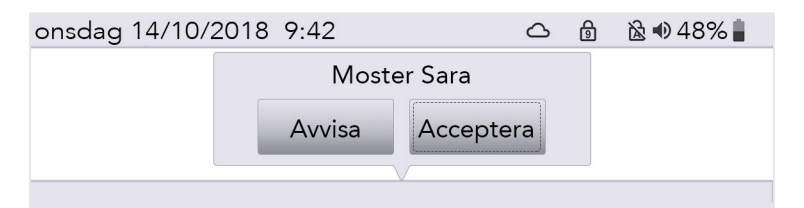

Svara på samtalet genom att använda **Vänsterpil** och **Högerpil** för att "Acceptera" eller "Avvisa" och tryck på **Enter** för att bekräfta.

Avsluta samtalet genom att trycka **Meny > Lägg på**.

**TIPS:** När du är parkopplad behöver du inte alltid använda din Lightwriter! Du kan välja att antingen besvara samtalet med din telefon som vanligt eller svara med din Lightwriter.

### Ringa ett telefonsamtal

För att ringa ett telefonsamtal från din Lightwriter, gå till **Shift-Meny > Mobiltelefon > Telefonsamtal**.

Börja skriva ett namn för att bläddra i din telefonbok (eller skriv ett nytt nummer från början).

Använd Vänsterpil och Högerpil för att bläddra i kontakter.

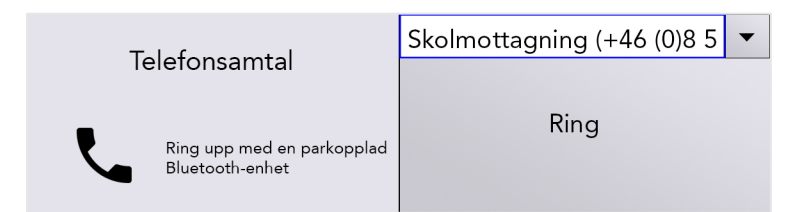

Tryck Enter för att bekräfta numret och sedan Enter för att ringa.

**TIPS:** Spara några snabbfraser som är användbara vid telefonsamtal, avsedda för personer som kanske inte förväntar sig en Lightwriter-användare. Till exempel, "Hej, jag använder talsyntes eftersom jag inte kan prata, var vänlig och lägg inte på luren eftersom jag vill boka en tid".

Avsluta eller avbryt samtalet genom att trycka Meny > Lägg på.

### Vad du kan göra under pågående samtal

Din Lightwriter har en inbyggd mikrofon så att du kan prata och göra ljud under samtalet, samt använda skrift- och talfunktionerna på din Lightwriter.

Du kan också använda menyerna som vanligt under pågående samtal. Kom ihåg att det finns en genväg till huvudvolymen från alla skärmar: tryck och håll ned **Ljud** i kombination med **Vänsterpil** och **Högerpil** för att justera volymen.

TIPS: Du kan också justera volymen för inkommande och utgående ljud i **Avancerade** Inställningar.

#### Växla mellan din telefon och Lightwriter

Innan eller under ett vanligt telefonsamtal på din parkopplade enhet kan du bestämma dig för att börja kommunicera via din Lightwriter. Använd Bluetooth-ikonen när som helst under ett samtal:

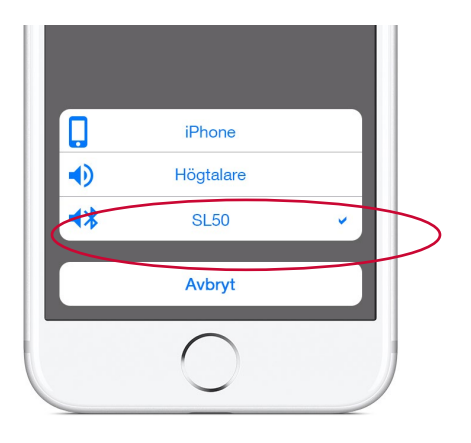

OBS: Skärmarnas utseende varierar beroende på telefonmodell.

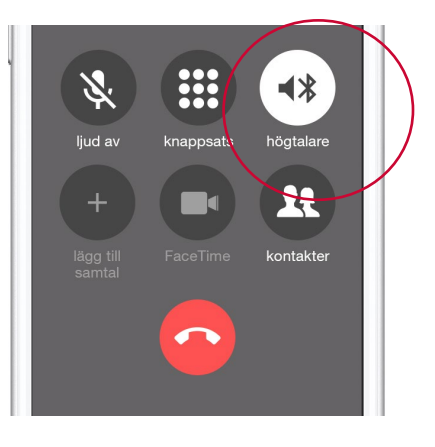

Alternativ för pågående samtal.

Alternativ för inkommande och utgående samtal

#### Avsluta samtalet

Avsluta samtalet via din Lightwriter genom att trycka **Meny > Lägg på**.

|                         | Lägg på |
|-------------------------|---------|
| Huvudmeny               | Ljud    |
| ,                       | Skärm   |
|                         | System  |
| Avsluta telefonsamtalet |         |

Du kan också avsluta samtalet via telefonen – avsluta samtalet precis som du brukar.

**TIPS:** Om du flyttar för långt från din telefon kommer Bluetooth-förbindelsen till Lightwriter att brytas och samtalet återgår till telefonen.

### SMS

**OBS**: Denna funktion är för närvarande endast tillgänglig vid användning av en Androidtelefon (ej iPhone).

En avisering visas på skärmen när du får ett nytt SMS.

Härifrån kan du Läsa, Svara eller Stänga meddelandet genom att trycka på Vänsterpil eller Högerpil och sedan Enter.

Om du inte kan läsa meddelandet direkt kan du **Stänga** och sedan läsa meddelandet i din **Meddelandehistorik**.

Om du väljer **Svara** och trycker **Enter** så öppnas ett fönster där du kan knappa in ditt svar. Om du trycker **Enter** här, skickas ditt meddelande direkt.

| onsdag 14/10/ | Mamma                      | och nanna | 🗟 🜒 48% 🛔 |
|---------------|----------------------------|-----------|-----------|
| Trevligt      | Vilken tid kommer du över? |           |           |
|               | Stäng                      | Svara     |           |
|               |                            | V         | J         |

1 träffa 2 träffas 3 trivas 4 troligtvis 5 trots 6 tryg

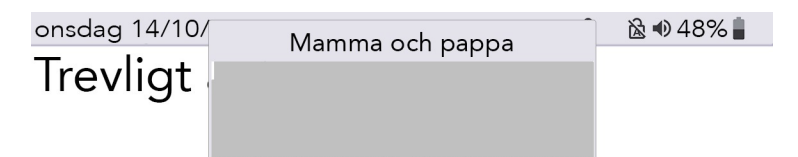

1 träffa 2 träffas 3 trivas 4 troliqtvis 5 trots 6 tryq

### Meddelandehistorik

För att hitta dina skickade och mottagna meddelanden, **Shift-Meny > Mobiltelefon > SMS**meddelanden.

Här kan du se en lista med nummer och kontakter som du har fått och skickat meddelanden från.

Genom att använda piltangenterna och **Enter**, kan du välja en kontakt och se en lista med SMS skickade och mottagna från den kontakten.

### Skicka ett nytt SMS

Skicka ett SMS genom att gå till Shift-Meny > Mobiltelefon > Skicka SMS.

Skriv in ditt meddelande och tryck därefter Enter. Då öppnas kontaktlistan.

Börja skriva ett namn för att bläddra i din telefonbok (eller skriv ett nytt nummer från början). Du kan också använda piltangenterna för att navigera genom listan.

Tryck **Enter** för att bekräfta kontakten. Nu öppnas ett nytt fönster där kontaktinformationen och meddelandet visas.

Tryck Enter för att bekräfta och skicka SMS:et.

**TIPS:** Om du flyttar din Lightwriter för långt från telefonen medan du skickar ett meddelande kommer anslutningen att brytas och meddelandet kanske inte kan skickas.

## Skanning

Börja skanna genom att ansluta dina manöverkontakter till din Lightwriter (mer information nedan).

Tangenterna tänds i sekvens och kan väljas genom att trycka på en **manöverkontakt** eller **tangent på tangentbordet**.

Olika manöverkontakter kan aktiveras med olika metoder, till exempel. genom att trycka med handen, foten eller huvudet eller genom att manövrera en sug- och blåskontakt med munnen. De kan även skilja sig vad gäller tryckkänslighet, storlek och textur för att passa individuella behov.

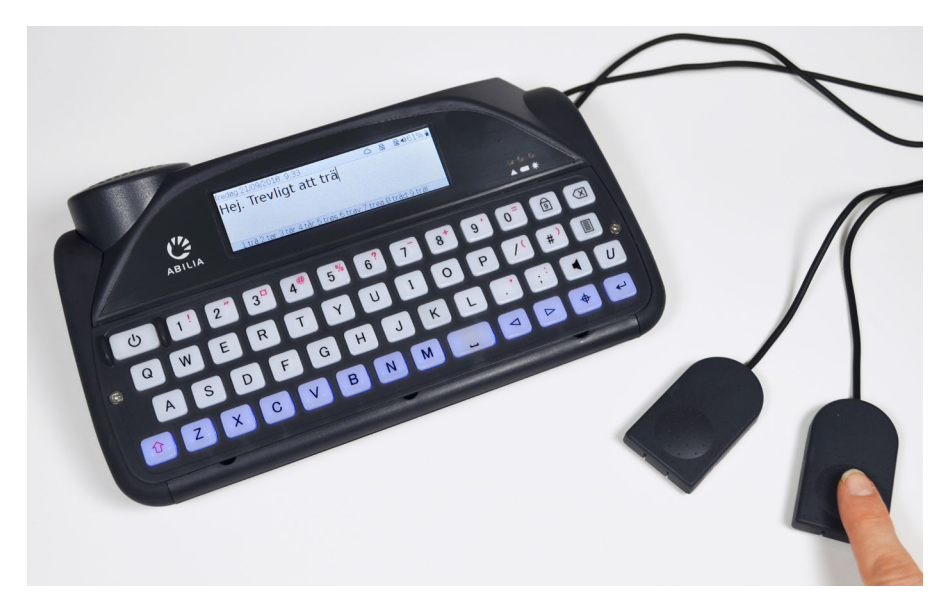

## Styrsätt

Olika styrmetoder gör att du kan använda din Lightwriter på det sätt som passar dina behov.

På den högra sidan av din Lightwriter finns två anslutningsportar för manöverkontakter:

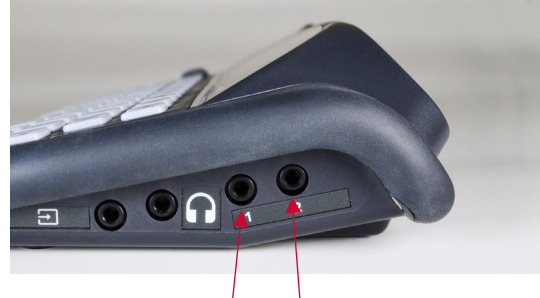

## Ingång 1 Ingång 2

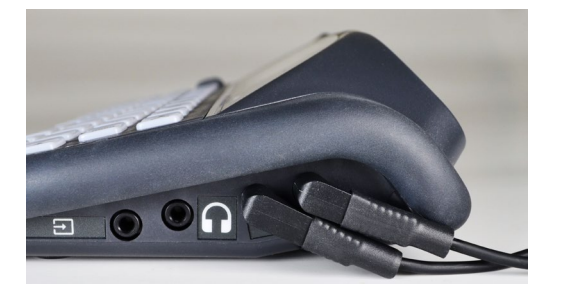

Det finns tre olika sätt att styra skanningen:

#### Skanning med en manöverkontakt

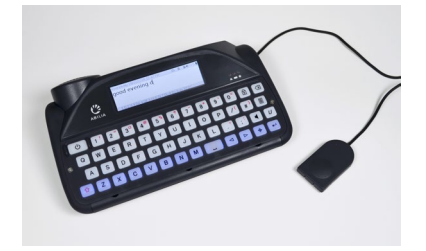

Anslut en manöverkontakt till **Ingång 1**. Tryck på **manöverkontakten**. Skanningen startar automatiskt. Tryck på **manöverkontakten** för att välja den markerade tangenten/tangentgruppen.

Tryck på **valfri tangent** för att återgå till vanlig tangentbordsinmatning.

### Skanning med två manöverkontakter

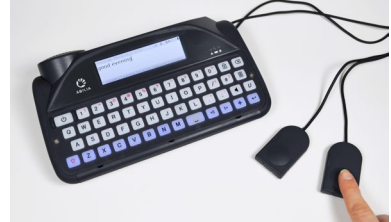

Anslut två manöverkontakter till **Ingång 1 och 2**. Tryck på **manöverkontakten** som är ansluten till **Ingång 2** för att stega igenom markerade rader eller tangenter. Tryck på **manöverkontakten som är ansluten till Ingång 1** för att välja den markerade tangenten/tangentgruppen.

Tryck på **valfri tangent** för att återgå till vanlig tangentbordsinmatning.

## Skanning med valfri tangent

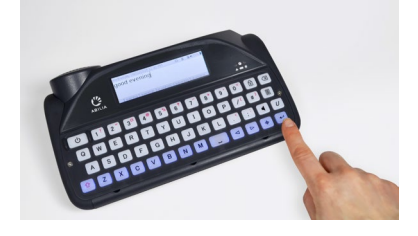

Aktivera funktionen Skanning med valfri tangent (se Inställningar). När funktionen är aktiverad börjar skanningen automatiskt. Tryck på valfri tangent för att välja den markerade tangenten/tangentgruppen.

Stäng av skanning med valfri tangent genom att ansluta en **manöverkontakt och trycka på** den eller genom att ändra inställningarna.

### Välj ett skanningsmönster

Skanning fungerar genom att markera olika grupper av tangenter på ditt tangentbord i ett mönster. När önskad tangentgrupp lyser väljer du denna enligt beskrivningen under Styrsätt ovan för att göra en mindre skanning inom motsvarande tangentgrupp. Detta fortsätter tills du så småningom kan välja önskad tangent.

Genom att välja ett lämpligt skanningsmönster kan du skanna tangentbordet på det sätt som passar dig:

### Rad/kolumn

Skanna en tangentrad åt gången, följt av "tangent för tangent" på vald rad:

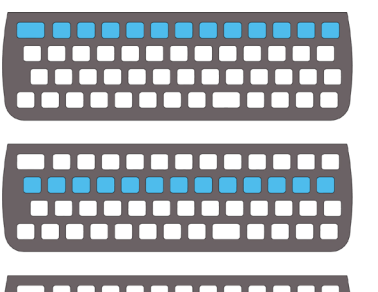

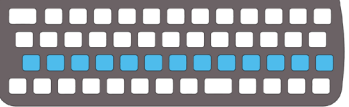

### Tangent för tangent

Skanna en tangent i taget, med början överst till vänster och slut längst ned till höger på tangentbordet:

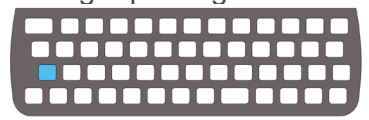

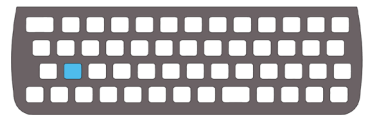

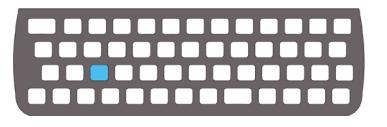

### HÄLFTEN/HÄLFTEN

Skanna mellan tangentbordets två halvor, sedan mellan den valda delens halvor osv. tills önskad tangent återstår:

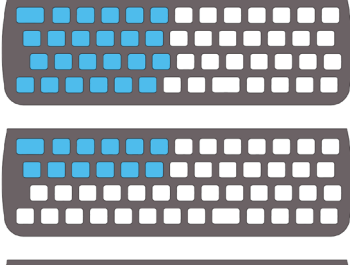

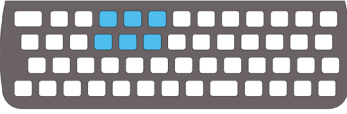

TIPS: Du kan också ändra skanningshastighet, ljud och tidsgräns för skanningsloop. Se Inställningar.

## **Ditt tangentbord**

Det är viktigt att det känns bekvämt att använda ditt tangentbord, eftersom det är med det du kontrollerar din Lightwriter. Du kan byta fingerguide eller ändra layout för tangenterna för att göra tangentbordet lättare att använda.

Det är också viktigt att du ser till att ditt tangentbord är rent, eftersom tangenterna kan bli klibbiga och sluta fungera med tiden.

Tangentbordet tänds automatiskt i mörk omgivning för att hjälpa dig se tangenterna. Du kan justera detta i Inställningar.

Du kan också ändra inställningarna för Kortaste Tangenttryckning och Upprepningsfördröjning, se Inställningar.

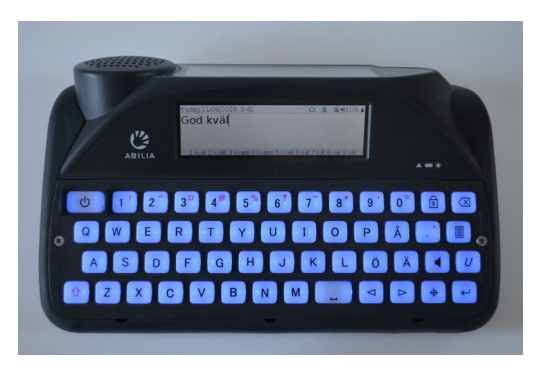

## Byt fingerguide

Fingerguider höjer ytan runt tangenterna för att hjälpa dig att hitta till rätt tangenter när du skriver.

Din Lightwriter levereras med tre fingerguider med olika djup.

#### STANDARD Fingerguide

### GRUND fingerguide

Djup fingerguide

![](_page_28_Picture_12.jpeg)

Standard Fingerguide sitter redan på din Lightwriter.

Vid behov kan du byta fingerguide på bara några minuter. Du kan behöva hjälp med detta om du har svårt för finmotoriska handrörelser. Du behöver **Verktygssatsen** som fanns i lådan med din Lightwriter.

### Ta bort en fingerguide

 Placera din Lightwriter på ett bord eller en jämn yta och stäng av den genom att trycka på Power U i 3 sekunder tills du hör ett pip eller

tryck på **Meny** System>Power off. Använd medföljande skruvmejsel för att lossa de två skruvarna på varje sida om tangentbordet. Förvara dem säkert eftersom du kommer att behöva dem igen.

![](_page_29_Picture_3.jpeg)

 När du har avlägsnat skruvarna, sätt in fingerguideverktyget i lyftpunkten till höger längst ned på fingerguiden. Krökningen på verktyget skall vara vänd mot dig, så att den passar i lyftpunktens krökning. Tryck försiktigt verktyget nedåt så att fingerguiden lyfts loss från Lightwritern. Ett svagt klick hörs när den släpper.

![](_page_29_Picture_5.jpeg)

 Upprepa steg 2 med lyftpunkterna till vänster och i mitten tills framsidan av fingerguiden har lossnat från din Lightwriter. Om den fortfarande inte riktigt vill släppa kan du använda verktyget i lyftpunkterna igen.

![](_page_29_Picture_7.jpeg)

4. När den har lossnat kan du försiktigt hålla i fingerguidens nedre kant och dra den uppåt och framåt, bort från din Lightwriter. Om det lossnar tangenter när du avlägsnar fingerguiden, trycker du enkelt tillbaka dem i gummimattan. Se till att de sitter korrekt.

![](_page_29_Picture_9.jpeg)

### Byt fingerguide

 Välj ut en ny fingerguide och lägg den på Lightwriterns tangentbord. Du kan se hur den ska sitta eftersom det bredare hålet för Power-tangenten är längst upp till vänster. Tryck försiktigt in fingerguiden under användarskärmen samtidigt som du håller i fingerguidens nedre del.

![](_page_30_Picture_2.jpeg)

6. När fingerguidens överdel sitter på plats, trycker du försiktigt ner framdelen ungefär där lyftpunkterna är. Du kommer att höra ett litet klick då den hamnar på plats. Se till att ingen av tangenterna fastnar under fingerguiden och att alla kanter trycks ned helt.

![](_page_30_Picture_4.jpeg)

![](_page_30_Picture_5.jpeg)

**TIPS:** Om det finns ett mellanrum längs framsidan av fingerguiden måste du trycka fast fingerguiden tills den klickar på plats ordentligt.

 Använd skruvmejseln som medföljde din Lightwriter, skruva fast de två skruvarna på var sida om fingerguiden. Dra inte åt dessa skruvar för hårt eftersom det kan skada fingerguiden eller Lightwriterns hölje. Din nya fingerguide sitter nu på plats.

![](_page_30_Picture_8.jpeg)

### Rengöring av tangentbordet

Om dina tangenter blir klibbiga eller slutar fungera kan det bero på att ditt tangentbord behöver rengöras. Det är lätt att göra och tar bara några minuter.

Innan du tar bort tangenterna bör du kontrollera vilken tangentbordslayout du har. **Tangentbordslayouterna** finns på nästa sida och fungerar som en praktisk guide när du ska sätta tillbaka alla tangenter!

 Avlägsna fingerguiden enligt steg 1 till 4 i Byta Fingerguide. Förvara skruvarna säkert eftersom du kommer att behöva dem igen.

![](_page_31_Picture_4.jpeg)

2. När du har avlägsnat fingerguiden: ta bort alla tangenter från gummimattan och lägg dem i varmt tvålvatten tillsammans med fingerguiden. Låt dem ligga i några minuter för att säkerställa att eventuell smuts och beläggning försvinner. Var försiktig så att du inte tappar bort någon tangent.

![](_page_31_Picture_6.jpeg)

 Medan fingerguiden och tangenterna ligger i badet: gör rent gummimattan med en fuktig tandborste eller bomullspinne. Gnugga inte för hårt mot mattan eftersom du kan skada gummit. Se till att eventuella vattenrester torkas bort med en trasa.

> **OBS:** Använd så lite vatten som möjligt, om det kommer vatten under gummimattan kan det skada din Lightwriter.

![](_page_31_Picture_9.jpeg)

 Ta upp tangenterna från vattenbadet och torka dem med en trasa. Sätt tillbaka dem på gummimattan enligt bilden på din tangentbordslayout. Tangenterna måste sitta ordentligt på rätt höjd. Det kan hjälpa om de är lite fuktiga under.

![](_page_31_Picture_11.jpeg)

 När alla tangenter sitter på plats: sätt tillbaka fingerguiden enligt steg 5 till 7 i Byta Fingerguide. Ditt nya tangentbord kan nu användas.

![](_page_32_Picture_1.jpeg)

## Tangentbordslayout

Svenska QWERTY:

![](_page_32_Picture_4.jpeg)

Svenska ABC:

![](_page_32_Picture_6.jpeg)

Andra tangentbordslayouter finns att se på vår webbplats: www.abilia.se

## Ändra tangentbordslayout

För att byta tangentbordslayout måste du först ändra tangentbordslayout i **Shift-Meny** > **Tangentbord**. Du kan välja mellan ett flertal olika språklayouter.

När du har valt önskad layout måste Lightwriter startas om. Du måste också omedelbart flytta om tangenterna på ditt tangentbord:

 Avlägsna fingerguiden enligt steg 1 till 4 i Byta Fingerguide. Förvara skruvarna säkert eftersom du kommer att behöva dem igen.

![](_page_33_Picture_4.jpeg)

 När du har avlägsnat fingerguiden kan du lätt ta loss de tangenter som skall flyttas eller bytas ut på tangentbordet. Var försiktig så att du inte tappar bort någon tangent.

![](_page_33_Picture_6.jpeg)

 Använd bilden av tangentbordslayouten som du har valt i inställningen Tangentbordslayout (se föregående sida), och byt ut tangenterna på gummimattan enligt den nya ordningen. Tangenterna måste sitta ordentligt på rätt höjd. Det kan hjälpa att fukta gummimattan något när du placerar tangenterna.

![](_page_33_Picture_8.jpeg)

 När alla tangenter sitter på plats: sätt tillbaka fingerguiden enligt steg 5 till 7 i Byta Fingerguide. Ditt nya tangentbord kan nu användas.

![](_page_33_Picture_10.jpeg)

## Fjärruppdateringar

Det är viktigt att hålla programvaran i Lightwriter uppdaterad för att den ska fungera smidigt och säkert. Uppdateringar kan innehålla viktiga buggfixar, säkerhetsuppgraderingar och förbättrade funktioner.

Du kan uppdatera din programvara när du vill, förutsatt att du har en internetanslutning.

- 1. Använd en Ethernet-kabel. Anslut ena änden till din Lightwriter och den andra änden till en Ethernet-port på din router.
- 2. Molnikonen visar statusen på din Lightwriter enligt följande:

![](_page_34_Picture_5.jpeg)

Ingen internetanslutning

![](_page_34_Picture_7.jpeg)

Ansluten till Internet, ingen aktivitet

![](_page_34_Picture_9.jpeg)

![](_page_34_Picture_10.jpeg)

Nedladdning slutförd

3. När nedladdningen är slutförd, frågar din Lightwriter dig om du vill starta om (Nej eller Ja). Nedladdningarna installeras först efter att du har startat om enheten:

| onsdag 14/10/20 | 18 9:42           |               | 6    | ß     | 🗟 \$48 🗣 🗟 |
|-----------------|-------------------|---------------|------|-------|------------|
| En uppgrade     | ering har install | erats, vill o | du s | tarta | om nu?     |
| Ne              | j                 | Ja            |      |       |            |
|                 |                   |               |      |       |            |

4. Efter nedladdning kan du koppla bort din Ethernet-kabel och fortsätta använda din Lightwriter som vanligt.

## Inställningar

Det finns flera inställningar som gör att du kan anpassa din Lightwriter.

För att underlätta användandet, visas bara enkla inställningar i Användarmenyn.

Tryck på Meny-tangenten för att visa Användarmenyn.

![](_page_35_Picture_4.jpeg)

## Navigera i inställningar

Använd **Vänsterpil** och **Högerpil** för att utforska menyalternativen. Tryck på **Enter** för att välja ett menyalternativ.

Använd **Piltangenterna** för att justera värden som volym upp och ner och tryck sedan på **Enter** för att spara ditt val.

![](_page_35_Figure_8.jpeg)

Du kan trycka på **Power** för att avbryta eller återvända till föregående skärm.

Om inga knappar trycks in nås efter en stund tidsgränsen för menyn (timeout) och du återgår till föregående skärm.

## Avancerade inställningar

### Avancerad användarmeny

Mer detaljerade inställningar finns i den Avancerade Användarmenyn.

Tryck Shift-Meny för att visa Avancerad Användarmeny:

| Huvudmeny |                                     | Datum och tid<br>Ljud                                   |
|-----------|-------------------------------------|---------------------------------------------------------|
|           | Inställningar för ljud<br>och volym | Röst<br>Tangentbord<br>Skärm<br>Signalknapp<br>Ordlista |

Du kommer att märka att många fler alternativ visas i menylistan.

### Återställ din Lightwriter

Du kan återställa hela maskinen till ursprungliga inställningar i: **Shift-Meny > System >** Återställ.

| Systemmeny                                                 | Importera<br>Exportera<br><mark>Återställ</mark> |
|------------------------------------------------------------|--------------------------------------------------|
| Återställ konfiguration till<br>ursprungliga inställningar | Om                                               |

TIPS: Det kan vara bra att göra en back-up på vissa inställningar innan du gör en total återställning. Se vidare Importera och Exportera Data.

Efter återställningen måste språk och format för datum och tid ställas in manuellt - se **Detaljerade Inställningar**.

### Ändra menylayout

Du kan lätt ändra vilka menyalternativ som skall synas i din Användarmeny.

Om du till exempel vill lägga till "**Signalknapp**" i **Användarmenyn** så scrollar du ned till denna punkt i den **Avancerade Användarmeny**.

Tryck en gång på **bokstaven "U"** på tangentbordet för att få fram "Användarmeny"-rutan och tryck en gång till på samma tangent för att markera rutan:

| Huvudmeny         | Datum och tid<br>Ljud<br>Röst<br>Användarmeny |
|-------------------|-----------------------------------------------|
| Inställningar för | <sub>ction</sub> Signalknapp                  |
| signalknappsfunl  | Ordlista                                      |

**Signalknapp** kommer nu synas som val i Användarmenyn. Du behöver dock gå igenom samma procedur för varje under-meny som du vill flytta med till Användarmenyn.

Exempel: Markera undermenyn "Aktivera signalknapp" i den Avancerade Användarmeny.

Tryck en gång på **bokstaven "U"** på tangentbordet för att få fram "Användarmeny"-rutan och tryck en gång till på samma tangent för att markera rutan.

| Signalknapp pa tangentbord                                                                                                 | Aktivera signalknapp<br>Signaltyp<br>Signalvolym |
|----------------------------------------------------------------------------------------------------|--------------------------------------------------|
| Välj om Union-te Använ<br>användas som signalknapp och<br>hur länge knappen skall hållas<br>intruckt för att aktivera larm | darmeny                                          |

## Detaljerade inställningar

Standardvärdena är i FETSTIL i följande tabeller.

Olika menyinställningar är synliga beroende på vilken användarnivå du använder:

| Användarnivå           | Tangentnedtryckning | Färgkod      |
|------------------------|---------------------|--------------|
| Användarmeny           | Meny                | Användarmeny |
| Avancerad Användarmeny | Shift-Meny          | Avancerad    |

**TIPS:** Från den **Avancerade Användarmenyn** är det möjligt att lägga till eller ta bort menyalternativ i **Användarmenyn**. Som ett resultat kan det hända att användarnivåerna inte stämmer exakt med standardinställningarna i den här bruksanvisningen. Se **Ändra menylayout** för instruktioner.

### Datum och Tid

Här kan du ange hur/om din Lightwriter visar datum och tid.

| Inställning | Beskrivning                  | Värden                             | Användarnivå |
|-------------|------------------------------|------------------------------------|--------------|
| Datum       | Ställ in det aktuella        | Dag   Månad   År                   | Avancerad    |
|             | datumet.                     |                                    |              |
| Tid         | Ställ in tiden.              | timme   minut   sekund             | Avancerad    |
| Datumformat | Ändra hur datumet visas.     | dd/mm/åååå, mm/dd/åååå,            | Avancerad    |
|             |                              | åååå/mm/dd                         |              |
| Tidsformat  | Ändra hur tiden visas.       | 12/24-timmarsklocka, visa          | Avancerad    |
|             |                              | sekunder, avgränsare               |              |
|             |                              | timme/minut, avgränsare            |              |
|             |                              | minut/sekund. (tt:mm)              |              |
| Klocka      | Välj hur datum och tid skall | Tid enbart, <b>Tid och datum</b> , | Avancerad    |
|             | visas på skärmen.            | Datum enbart, Av                   |              |
| Tidszon     | Välj tidszon.                | TIPS: När du söker                 | Avancerad    |
|             |                              | igenom listan, börja skriva        |              |
|             |                              | namnet på ditt land för att        |              |
|             |                              | gå direkt till önskad              |              |
|             |                              | tidszon.                           |              |

### Ljud

Här kan du ställa in volym, ljudeffekter och meddelanden för alla funktioner i din Lightwriter.

TIPS: Du kan justera huvudvolymen upp och ner från vilket skärmläge som helst: tryck och håll ned Ljud i kombination med Vänsterpil och Högerpil för att justera volymen.

### Volym

| Inställning | Beskrivning               | Värden   | Användarnivå |
|-------------|---------------------------|----------|--------------|
| Volym       | Ställ in huvudvolymnivån. | 1–10 (5) | Användarmeny |

### Mixer

Här kan du justera de relativa volymerna för olika ljud som hörlurar, tangenttryckningar, högtalare, meddelanden, skanning och larm.

| Inställning      | Beskrivning                                                                                                    | Värden          | Användarnivå |
|------------------|----------------------------------------------------------------------------------------------------|-----------------|--------------|
| Hörlurar         | Justera volymen på dina hörlurar.                                                                                                    | 1–10 <b>(5)</b> | Avancerad    |
| Inbyggd mikrofon | Justera volymen på den inbyggda<br>mikrofonen.                                                                                                    | 1–10 <b>(5)</b> | Avancerad    |
| Bluetooth in     | Justera inkommande ljud från<br>parkopplad Bluetooth-enhet.                                                                                                    | 1–10 <b>(5)</b> | Avancerad    |
| Bluetooth ut     | Justera utgående ljud till parkopplad<br>Bluetooth-enhet.                                                                                                    | 1–10 <b>(5)</b> | Avancerad    |
| Talvolym         | Justera volymen på rösten som används<br>för talsyntes.                                                                                                    | 1–10 (5)        | Användarmeny |
| Meddelandevolym  | Justera volymen på rösten som används<br>för att läsa upp menyerna, meddela<br>tangentnamn vid skanning och andra<br>meddelanden från enheten för<br>användarens kännedom. | 1–10 <b>(5)</b> | Användarmeny |
| Tangenttryckning | Justera volymen på tangentbordsljudet.                                                                                                    | 1–10 <b>(5)</b> | Användarmeny |
| Skanningsvolym   | Justera volymen på skanningsljudet.                                                                                                    | 1–10 <b>(5)</b> | Avancerad    |

### Skanningsljud

Här kan du ställa in det ljud som används för att indikera skanningsstatus

| Inställning   | Beskrivning                   | Värden                  | Användarnivå |
|---------------|-------------------------------|-------------------------|--------------|
| Skanningsljud | Konfiguration av ljudet som   | Uppläsning, Ljudsignal, | Avancerad    |
|               | ska användas för att indikera | Klick, Stigande toner,  |              |
|               | skanningsprocessen.           | Fallande toner, Inget   |              |

### Tangentbordsljud

Här kan du ställa in ljudet från tangentbordet när tangenterna trycks ned.

| Inställning      | Beskrivning                | Värden                     | Användarnivå |
|------------------|----------------------------|----------------------------|--------------|
| Tangentbordsljud | Konfigurera ljudet från en | Uppläsning,                | Avancerad    |
|                  | tangent som trycks in.     | Ljudsignal, <b>Klick</b> , |              |
|                  |                            | Inget                      |              |

### Uppläsningar

Här kan du aktivera eller inaktivera uppläsningar av menyer, inskrivna meningar, ord och bokstäver. Uppläsningar görs av rösten Lightwriter använder när den talar till dig, vilken vanligtvis skiljer sig från den röst du använder när du talar genom din Lightwriter. Uppläsningar kan vara till stor hjälp om du har svårt att se/läsa menyerna eller tangentbordet.

| Inställning | Beskrivning                                  | Värden        | Användarnivå |
|-------------|----------------------------------------------|---------------|--------------|
| Läs upp     | Läs upp varje bokstav, siffra och tecken när | På, <b>Av</b> | Avancerad    |
| tecken      | den/det skrivs på tangentbordet.             |               |              |

| Läs upp ord         | Läs upp varje ord när det skrivs på tangentbordet.       | På, <b>Av</b> | Avancerad |
|---------------------|----------------------------------------------------------|---------------|-----------|
| Läs upp<br>meningar | Läs upp varje mening när det skrivs på<br>tangentbordet. | På, <b>Av</b> | Avancerad |
| Läs upp<br>menyer   | Läs upp menynamnet och menyvalen.                        | På, <b>Av</b> | Avancerad |

### Röst

Ändra din Lightwriters röst så att den passar dig.

| Inställning                 | Beskrivning                                                                                 | Värden                                                                             | Användarnivå |
|-----------------------------|---------------------------------------------------------------------------------------------|------------------------------------------------------------------------------------|--------------|
| Talröst                     | Ställ in rösten du vill att<br>Lightwriter ska använda<br>för att säga dina ord.            | För tillgängliga röster, se<br><u>www.acapela-</u><br>group.com/voices/repertoire/ | Avancerad    |
| Talhastighet                | Ställ in talhastigheten du<br>vill att Lightwriter ska<br>använda för att säga dina<br>ord. | 30–200 (100)                                                                       | Avancerad    |
| Meddelandröst               | Ställ in rösten du vill att<br>Lightwriter ska använda<br>för att tala med dig.             | För tillgängliga röster, se<br><u>www.acapela-</u><br>group.com/voices/repertoire/ | Avancerad    |
| Talhastighet<br>Meddelanden | Ställ in talhastigheten du<br>vill att Lightwriter ska<br>använda för att tala med<br>dig.  | 30–200 <b>(100)</b>                                                                | Avancerad    |
| Importera ny<br>röst        | Importera en ny röst från<br>ett USB-minne.                                                 | -                                                                                  | Avancerad    |
| Uttalsjustering             | Ändra uttalet av valda<br>ord. Se <b>Uttalsjustering</b> .                                  | -                                                                                  | Avancerad    |

### Tangentbord

Det är viktigt att det känns bekvämt att använda tangentbordet på din Lightwriter. Med dessa inställningar kan du justera hur tangenterna är ordnade, vilka tangenter du har och hur de fungerar.

#### Tangentbordslayout

| Inställning             | Beskrivning                                                                                             | Värden                                                                                                    | Användarni<br>vå |
|-------------------------|----------------------------------------------------------------------------------------------------|----------------------------------------------------------------------------------------------------|------------------|
| Tangentbor<br>ds-layout | Välj den<br>tangentbords-<br>layout du<br>önskar. Se<br>vidare <b>Ändra</b><br>Tangentbords<br>-layout. | Norwegian QWERTY, Norwegian ABC,<br>Spanish QWERTY, Spanish ABC, Italian<br>QWERTY, Italian ABC, Dutch QWERTY,<br>Dutch ABC, English QWERTY, English<br>ABC, <b>Swedish QWERTY</b> , Swedish ABC,<br>French AZERTY, French ABC, German<br>QWERTZ, German ABC, Danish QWERTY,<br>Danish ABC, Finnish QWERTY, Finnish<br>ABC. | Avancerad        |

### Tangentbordsinställningar

Om du har problem med att pricka tangenterna eller att hålla din hand stadigt kan **Tremorfilter** och **Upprepningsfördröjning** underlätta användningen av din Lightwriter. Det kan också underlätta att använda en annan fingerguide. Se **Tangentbordet** för mer information.

| Inställning                  | Beskrivning                                                                                                    | Värden                                                    | Användarni<br>vå |
|------------------------------|----------------------------------------------------------------------------------------------------|-----------------------------------------------------------|------------------|
| Tremorfilter                 | Välj tidsrymd inom vilken upprepade<br>tryckningar på en tangent tolkas som<br>en och samma tangenttryckning.<br><b>OBS:</b> Tremorfilterinställningen måste<br>vara minst lika lång som Minsta<br>tangenttryckning (se nedan). | 0–1000<br>ms<br>( <b>30 ms</b> )                          | Avancerad        |
| Upprepningsfördröjni<br>ng   | Välj hur länge en tangent skall hållas<br>nedtryckt för att det skall uppfattas som<br>två tryckningar.                                                                                                    | 0–1000<br>ms<br>( <b>600 ms</b> )                         | Avancerad        |
| Kortaste<br>tangenttryckning | Välj hur lång tid du måste trycka på en<br>tangent för att Lightwriter ska registrera<br>tryckningen.                                                                                                    | 0–1000<br>ms<br>( <b>10 ms</b> )                          | Avancerad        |
| Tangentbordsljud             | Konfigurera ljudet som ska användas<br>för att indikera tangenttryckningar.                                                                                                    | Uppläsnin<br>g,<br>Ljudsignal,<br><b>Klick</b> ,<br>Inget | Avancerad        |
| Importera<br>inställningar   | Importera tangentbordsinställningar<br>från ett USB-minne.                                                                                                    | -                                                         | Avancerad        |
| Exportera<br>inställningar   | Exportera tangentbordsinställningar till ett USB-minne.                                                                                                    | -                                                         | Avancerad        |

*Bakgrundsbelysning* Ställ in ljusstyrka, tröskelvärde och tidsgräns (timeout) för det bakgrundsbelysta tangentbordet.

| Inställning   | Beskrivning                            | Värden              | Användarnivå |
|---------------|----------------------------------------|---------------------|--------------|
| Bakgrundsljus | Välj automatisk eller manuell kontroll | På, Av,             | Avancerad    |
|               | av bakgrundsljus.                      | Automatiskt         |              |
| Ljusstyrka    | Välj ljusstyrkan för tangentbordets    | 1-8 ( <b>2</b> )    | Avancerad    |
|               | bakgrundsljus.                         |                     |              |
| Timeout       | Välj hur lång tid av inaktivitet som   | 1–100 s             | Avancerad    |
|               | krävs innan bakgrundsljuset släcks     | ( <b>30</b> s)      |              |
|               | automatiskt.                           |                     |              |
| Tröskelvärde  | Ställ in den nivå av omgivande ljus    | 1–100 ( <b>10</b> ) | Avancerad    |
|               | som krävs för att tangentbordets       |                     |              |
|               | bakgrundsljus skall tändas vid         |                     |              |
|               | "automatiskt" läge.                    |                     |              |

### Skärm

Med dessa inställningar kan du ändra hur text visas på de två Lightwriter- skärmarna.

### Användarskärm

Detta är skärmen som du ser när du använder din Lightwriter.

![](_page_41_Figure_4.jpeg)

| Inställning        | Beskrivning                 | Värden                         | Användarnivå |
|--------------------|-----------------------------|--------------------------------|--------------|
| Klocka             | Välj om datum, tid eller    | Tid enbart, <b>Tid och</b>     | Avancerad    |
|                    | båda ska visas överst på    | datum, Datum                   |              |
|                    | skärmen.                    | enbart, Av                     |              |
| Teckenstorlek      | Anpassa textstorleken på    | Huvudtecken: 5–55              | Avancerad    |
| Skärm              | Användarskärmen.            | (28)                           |              |
|                    |                             | Prediktiv text: 5–22           | Avancerad    |
|                    |                             | (16)                           |              |
|                    |                             | Ikoner: 5–22 ( <b>16</b> )     | Avancerad    |
| Teckenstorlek Meny | Anpassa textstorleken i     | Menytitel: 5–18 ( <b>18</b> )  | Avancerad    |
|                    | menyerna.                   | Menyobjekt: 5–18               | Avancerad    |
|                    |                             | (12)                           |              |
|                    |                             | Hjälptext: 5–12 (10)           | Avancerad    |
| Timeout för meny   | Välj hur lång tid av        | 5s, <b>15s</b> , 30s, 1 min, 2 | Avancerad    |
|                    | inaktivitet som krävs innan | min, 5 min                     |              |
|                    | menyläget automatiskt       |                                |              |
|                    | stängs.                     |                                |              |
| Bakgrundsbelysning | Bakgrundsljusläge: Välj     | På, Av, Automatiskt            | Avancerad    |
|                    | automatisk eller manuell    |                                |              |
|                    | kontroll av bakgrundsljus.  |                                |              |
|                    | Ljus omgivning.             | Tröskelvärde: 1–100            | Avancerad    |
|                    |                             | (20)                           |              |
|                    |                             | Nivå: 1–100 ( <b>60</b> )      |              |
|                    | Normal omgivning.           | Nivå: 1–100 ( <b>30</b> )      | Avancerad    |
|                    | Mörk omgivning.             | Tröskelvärde: 1–100            | Avancerad    |
|                    |                             | (10)                           |              |
|                    |                             | Nivå: 1–100 ( <b>7</b> )       |              |

### Partnerskärm

Det här är skärmen som din samtalspartner ser. Du kan ändra textens storlek och ljusstyrka för att få mer plats på skärmen eller göra det lättare för din samtalspartner att läsa det du skriver.

![](_page_42_Picture_2.jpeg)

| Inställning        | Beskrivning                     | Värden                       | Användarnivå |
|--------------------|---------------------------------|------------------------------|--------------|
| Timeout            | Ställ in tiden för inaktivitet  | 5s, 15s, 30s, <b>1 min</b> , | Avancerad    |
|                    | innan Partnerskärmen            | <b>2 min</b> , 5 min         |              |
|                    | stängs av.                      |                              |              |
| Teckenstorlek      | Ställ in textstorleken på       | 1–100 ( <b>96</b> )          | Avancerad    |
|                    | Partnerskärmen.                 |                              |              |
| Bakgrundsbelysning | Bakgrundsljusläge: Välj         | På, Av, Automatiskt          | Avancerad    |
|                    | automatisk eller manuell        |                              |              |
|                    | reglering av bakgrundsljus.     |                              |              |
|                    | Ljus omgivning.                 | Tröskelvärde: 1–             | Avancerad    |
|                    |                                 | 100 ( <b>20</b> )            |              |
|                    |                                 | Nivå: 1–100 ( <b>90</b> )    |              |
|                    | Normal omgivning.               | Nivå: 1–100 ( <b>40</b> )    | Avancerad    |
|                    | Mörk omgivning.                 | Tröskelvärde: 1–             | Avancerad    |
|                    |                                 | 100 ( <b>10</b> )            |              |
|                    |                                 | Nivå: 1–100 ( <b>5</b> )     |              |
| Visningsläge       | Välj i vilket läge texten skall | Visa varje stycke,           | Avancerad    |
|                    | visas på partner skärmen        | Visa varje ord, Visa         |              |
|                    |                                 | varje bokstav, Visa          |              |
|                    |                                 | ingenting                    |              |

#### Färgschema

Det kan underlätta att använda ett annat färgschema för att göra displayen mer lättläst.

| onsdag 14               | 1/10/2018 | 9:42            |                | $\bigcirc$ | ß    | اً %48 ₪        | *        |
|-------------------------|-----------|-----------------|----------------|------------|------|-----------------|----------|
| Skriva nå en mörk skärm |           |                 |                |            |      |                 |          |
|                         | i pu c    |                 | K SKui         |            | •    |                 |          |
|                         |           |                 |                |            |      |                 |          |
|                         |           | - I II          |                | _          |      |                 |          |
| <u>1 skärm</u>          | 2 Skål!   | <u>3 skälla</u> | <u>4 skämt</u> | <u>5 s</u> | skec | <u>6 skicka</u> | <b>a</b> |
|                         |           |                 |                |            |      |                 |          |
| onsdag 14               | /10/2018  | 9:42            |                | $\bigcirc$ | ₿    | 🗟 🕪 48%         | ≫        |
| Skriva                  | ကုိ ဂျ    | n live          | ckärm          |            |      |                 |          |
| JKIIVA                  | pae       | i ijus :        | skallli        | •          |      |                 |          |

1 skärm 2 Skål! 3 skälla 4 skämt 5 sked 6 skicka

| Inställning | Beskrivning                       | Värden              | Användarnivå |
|-------------|-----------------------------------|---------------------|--------------|
| Färgschema  | Välj ett förinställt tema för din | Ljust, <b>Mörkt</b> | Användarmeny |
|             | menyvisning.                      |                     |              |

### Viloläge

I **Viloläge** stänger Lightwriter av displayerna och växlar till strömsparläge för att spara batteri. Tryck på **Power** för att väcka Lightwriter från viloläge.

| Inställning | Beskrivning                                  | Värden                   | Användarnivå |
|-------------|----------------------------------------------|--------------------------|--------------|
| Viloläge    | Ställ in den tid av inaktivitet som krävs    | 15s, 30s, 1 min,         | Avancerad    |
|             | innan Lightwriter försätts i viloläge (eller | 2 min, <b>5 min</b> , 15 |              |
|             | skärmen blir svart om en Bluetooth-enhet     | min                      |              |
|             | är ansluten).                                |                          |              |

### Signalknapp

Om du vill ha en möjlighet att enkelt påkalla uppmärksamhet eller kalla på hjälp, kan du välja att ställa in din Lightwriter så att Union-tangenten kan användas som larmknapp.

| Inställning             | Beskrivning                                                                                                    | Värden                        | Användarnivå |
|-------------------------|----------------------------------------------------------------------------------------------------|-------------------------------|--------------|
| Aktivera<br>signalknapp | Välj om Union-tangenten skall<br>användas som signalknapp och hur<br>länge knappen skall hållas intryckt för<br>att aktivera signal. | Av, 1–5<br>sekunder           | Avancerad    |
| Signaltyp               | Välj signaltyp.                                                                                                    | Ding-Dong x2,<br>Ding-Dong x4 | Avancerad    |
| Signalvolym             | Ställ in signalvolymen                                                                                                    | 1–10 (8)                      | Avancerad    |

### Snabbfraser

Lägg in och konfigurera snabbfraser som kan nås via en genväg på tangentbordet. Se **Snabbfraser** för mer information.

| Visa och<br>redigera | Visa och redigera sparade<br>snabbfraser      | Avancerad |
|----------------------|-----------------------------------------------|-----------|
| Importera            | Importera snabbfraser från ett USB-<br>minne. | Avancerad |
| Exportera            | Exportera snabbfraser till ett USB-<br>minne. | Avancerad |

### Ordlista

Här kan du visa och ändra ord i ordlistan. Du kan ange vilka prediktioner som ska visas och hur vissa ord uttalas.

| Inställning       | Beskrivning                               | Värden                   | Användarnivå |
|-------------------|-------------------------------------------|--------------------------|--------------|
| Användarordlista  | Visa eller redigera<br>användarordlistan. | 1–100 (5)                | Avancerad    |
|                   | Självinlärningsnivå: Ställ in hur         |                          |              |
|                   | många gånger ett nytt ord måste           |                          |              |
|                   | läggs till i användarordlistan.           |                          |              |
| Uttalsjusteringar | Ändra uttalet av valda ord.               | -                        | Avancerad    |
|                   | Se Uttalsjusteringar.                     |                          |              |
| Prediktiv text    | Konfigurera användandet av                | Aktivera: <b>På</b> , Av | Avancerad    |
|                   | prediktiv text. Välj i vilken             | Prioriterade             |              |
|                   | ordning ordlistorna ska                   | ordlistor:               |              |
|                   | användas för att söka prediktiv           | Användare,               |              |
|                   | text.                                     | svenska                  |              |
| Anteckningar      | Importera och använd längre               | -                        | Avancerad    |
|                   | texter som kan användas för att           |                          |              |
|                   | hålla föredrag eller annan mer            |                          |              |
|                   | avancerad kommunikation. Se               |                          |              |

|               | Anteckningar för mer<br>information.                                                                          |           |
|---------------|----------------------------------------------------------------------------------------------------|-----------|
| Förkortningar | Anpassa de förkortningar som<br>visas i prediktionsfältet. Se<br><b>Förkortningar</b> för mer<br>information. | Avancerad |

### Skanning

Här kan du konfigurera hur tangentbordets skanningsfunktion fungerar.

| Inställning                    | Beskrivning                                                                                                    | Värden                                                                                 | Användarnivå |
|--------------------------------|----------------------------------------------------------------------------------------------------|----------------------------------------------------------------------------------------|--------------|
| Skanningsmönster               | Konfigurera sekvensen som<br>används för att skanna<br>tangentbordet (se <b>Skanning</b><br>för mer information). | <b>Rad / Kolumn</b> ,<br>Tangent för tangent,<br>Hälften/hälften                       | Avancerad    |
| Skanningsljud                  | Konfigurera ljudet som ska<br>användas för att indikera<br>skanningsprocessen.                                    | Uppläsning,<br>Ljudsignal, Klicka,<br><b>Stigande toner</b> ,<br>Fallande toner, Inget | Avancerad    |
| Skanningsvolym                 | Justera volymen på<br>skanningsljudet.                                                                            | Ton-/klickvolym: 0–<br>10 <b>(5)</b>                                                   | Avancerad    |
| Skanning med<br>valfri tangent | Starta/stäng av funktionen<br>för att använda valfri tangent<br>för skanningsval.                                 | På, <b>Av</b>                                                                          | Avancerad    |
| Skanningshastighet             | Välj hur snabbt tangenterna<br>ska skannas.                                                                       | 0.2–3.0s ( <b>0.6s</b> )                                                               | Avancerad    |
| Timeout för<br>skanning        | Välj antalet skanningsslingor<br>som skall genomföras innan<br>återgång till föregående<br>skanningsnivå.         | 1–10 slingor ( <b>4</b> )                                                              | Avancerad    |

### Mobiltelefon

Här kan du ansluta till din mobilenhet via Bluetooth för att kunna skicka SMS och ringa telefonsamtal.

| Inställning              | Beskrivning                                                     | Värden        | Användarnivå |
|--------------------------|-----------------------------------------------------------------|---------------|--------------|
| Bluetooth-<br>aktivering | Aktivera eller inaktivera Bluetooth-funktion.                   | På, <b>Av</b> | Avancerad    |
| Parkoppling              | Parkoppla din Lightwriter med en<br>Bluetooth-enhet.            | -             | Avancerad    |
| Skicka SMS               | Skicka ett SMS-meddelande med en<br>parkopplad Bluetooth-enhet. | -             | Avancerad    |
| Telefonsamtal            | Ring upp med en parkopplad Bluetooth-<br>enhet.                 | -             | Avancerad    |
| Inkorg                   | Nyligen mottagna SMS                                            | -             | Avancerad    |
| Utkorg                   | Nyligen skickade SMS                                            | -             | Avancerad    |

### Ström

Ange vid vilken batterinivå som du vill påminnas om att ladda din Lightwriter.

| Inställning | Beskrivning                                        | Värden | Användarnivå |
|-------------|----------------------------------------------------|--------|--------------|
| Larmnivå    | Ställ in på vilken batterinivå enheten ska visa en | 0–100  | Avancerad    |
| (avisering) | larmavisering.                                     | (10%)  |              |
| Larmnivå    | Ställ in på vilken batterinivå enheten ska avge en | 0–100  | Avancerad    |
| (signal)    | larmsignal.                                        | (5%)   |              |
| Åtgärdsnivå | Ställ in på vilken batterinivå enheten ska stängas | 0–100  | Avancerad    |
| -           | av.                                                | (3%)   |              |

## Språk

| Inställning | Beskrivning                                                                                                    | Värden                                                            | Användarnivå |
|-------------|----------------------------------------------------------------------------------------------------|-------------------------------------------------------------------|--------------|
| Språk       | <ul> <li>Välj språk för menyer och röstalternativ.</li> <li>När du väljer ett språk ändras följande<br/>automatiskt: <ul> <li>Menyspråk</li> <li>Grundinställning för ordbok /<br/>ordprediktioner</li> <li>Rösturvalet</li> <li>Tangentbordslayout</li> </ul> </li> <li>OBS: vissa tangenter kan behöva<br/>flyttas/bytas)</li> <li>Tidszon</li> <li>Tids- och klockformat</li> </ul> | English (UK),<br>Deutsch,<br>norsk<br>(Bokmål),<br><b>svenska</b> | Avancerad    |

### System

| Inställning | Beskrivning                                      | Värden | Användarnivå |
|-------------|--------------------------------------------------|--------|--------------|
| Importera   | Läs in konfiguration från fil.                   | -      | Avancerad    |
| Exportera   | Spara konfiguration på fil.                      | -      | Avancerad    |
| Återställ   | Återställ konfiguration till ursprungliga        | -      | Avancerad    |
|             | inställningar (fabriksåterställning).            |        |              |
| Återställ   | Återställ Batteri statistik vid byte av batteri. |        | Avancerad    |
| Batteri     | Batteri ska endast bytas av servicetekniker.     |        |              |
| statistik   |                                                  |        |              |
| Power Off   | Ingen ström i enheten                            |        | Användarmeny |
| Om          | Visa information om denna enhet.                 | -      | Användarmeny |

## Importera och exportera data

Du kan ansluta ett USB-minne till din Lightwriter för att importera och exportera data som till exempel. din egen ordlista, tangentbordslayout och säkerhetskopior.

Du kan använda det medföljande USB-minnet eller ett eget.

Din Lightwriter ska vara kompatibel med de flesta USB-minnen, men vissa USB-minnen kan ha ett tjockare hölje och passar inte i porten utan en förlängningskabel. Se Felsökning om du behöver mer hjälp med att använda ett USB-minne.

![](_page_46_Picture_4.jpeg)

TIPS: Du kan effektivisera din kommunikation ytterligare genom att importera långa meningar och eller t.o.m. hela föredrag. Se Anteckningar och Snabbfraser för mer information.

## Säkerhetskopiera och återställ din Lightwriter

Att ta en säkerhetskopia av alla systeminställningar är en bra idé, framförallt om du har lagt ned mycket tid på att anpassa inställningarna till just dina behov.

Denna funktion är också bra för den som vill spara en "typkonfiguration", som kan återanvändas för flera användare.

### Säkerhetskopiera dina systeminställningar

Gå till Shift-Menv > System > Exportera > Säkerhetskopiera system.

![](_page_46_Picture_11.jpeg)

Välj och skriv in ett filnamn för din säkerhetskopia och tryck Enter.

#### Säkerhetskopiera system

![](_page_46_Picture_14.jpeg)

TobysLWbackup Ange ett filnamn för att exportera alla inställningar

Din Lightwriter kopierar nu filen till USB-minnet. Filen kommer döpas till DittFilNamn.allsettings.

### Redigera i din exporterade fil

till en flyttbar enhet.

Exporterade filer kan redigeras i de flesta textredigeringsprogram (Notepad är ett bra val). När du öppnar filen så ser du en lista med alla inställningar och deras nuvarande värde.

Ändra nu de värden du önskar justera och spara den uppdaterade filen på USB-minnet som en textfil (.txt). Ändra sedan manuellt suffixet till .allsettings.

**OBS:** Denna fil innehåller ord som svartlistats från dina ordprediktioner och som kan uppfattas som stötande.

TIPS: Under Detaljerade Inställningar ser du tillåtna värden för varje inställning.

### Importera och återställ inställningar

För att importera dina (uppdaterade) systeminställningar ansluter du USB-minnet till din Lightwriter. Gå till **Shift-Meny** > **System** > **Importera** > **Återställ Systemet**. Välj önskad systemfil och tryck på **Enter**. Lightwriter kommer nu ladda upp systemfilen.

### Säkerhetskopiera och återställ specifika inställningar

Om du enbart behöver importera/återställa vissa specifika inställningar går det också bra.

Processen för att exportera, editera och importera är densamma som ovan, med den enda skillnaden att ett annat filsuffix måste användas - se nedanstående tabell:

| Inställning               | Beskrivning                                                    | Filsuffix att<br>använda vid<br>import/export |
|---------------------------|----------------------------------------------------------------|-----------------------------------------------|
| Användarordlista          | En lista med ord som används ofta.                             | .userdict                                     |
| Förkortningar             | Din personligt anpassade lista med<br>förkortningar.           | .abbreviations                                |
| Skanningparametrar        | Inställningar som till exempel.<br>Skanninghastighet och Ljud. | .scanningsettings                             |
| Tangentbordslayout        | Olika tangenters läge på tangentbordet.                        | .kbmapping                                    |
| Tangentbordsinställningar | Inställningar som Tremorfilter och<br>Upprepningsfördröjning.  | .kbsettings                                   |
| Ljud                      | Inställningar för Volym, Mikrofon och olika Ljud.              | .soundsettings                                |
| Snabbfraser               | Din personligt anpassade lista med<br>snabbfraser.             | .fastphrases                                  |

TIPS: Du hittar detaljer om de olika inställningarna i relevanta kapitel i denna manual.

## Import av Acapela-röster

Din Lightwriter levereras med ett urval av manliga och kvinnliga röster att välja mellan. Du kan också importera andra Acapela-röster, som kan köpas, från ett USB-minne.

### Importera röstfilen

För att importera den nya rösten kopierar du hela röst-foldern (till exempel "hqm-ref-British-Graham-22khz") från din dator till ditt USB-minne.

Sätt in USB-minnet i Lightwriterns USB-port.

Gå till **Shift-Meny** > **Röst** > **Importera ny röst**. Din Lightwriter läser nu USB-minnet och visar sen en lista med alla filer som kan importeras.

Markera den fil du valt genom att stega med **pilarna** och tryck **Enter** för att importera rösten.

### Använd din nya röst

När filen har laddats upp kan du gå till Shift-Meny > Röst > Välj röst.

Din nya röst dyker nu upp i listan. Använd **pilarna** för att markera rösten och tryck **Enter** för att välja.

| Talröst                 | Elin<br>Emil                        |
|-------------------------|-------------------------------------|
| Välj Graham som talröst | <ul><li>Emma</li><li>Erik</li></ul> |
|                         | ● Graham<br>○ Kal                   |

**TIPS:** Vi rekommenderar att du väljer en röst som är tänkt att användas på det språk du vill tala, så att uttalet blir korrekt.

## Skötsel

Rengör Lightwriter med en mikrofiberduk och lite vatten.

Skicka enheten för service och reparation.

## Förvaring och kassering

![](_page_48_Picture_16.jpeg)

Produkten innehåller elektroniska komponenter som måste återvinnas. Kassera produkten på en lämplig återvinningsplats.

## Felsökning

Om du har några problem med din Lightwriter kan denna felsökningsguide vara till hjälp. Om problemen ändå kvarstår, var god kontakta din leverantör eller Abilias serviceavdelning.

## Allmänna problem

| Problem                                                                                                    | Orsak                                                           | Lösning                                                                                                    |
|----------------------------------------------------------------------------------------------------|-----------------------------------------------------------------|----------------------------------------------------------------------------------------------------|
| Lightwritern har hängt sig<br>eller svarar inte på<br>tangenttryckningar.                                                                                                    | Eventuellt<br>systemfel.                                        | Framtvinga omstart genom att hålla<br>ner <b>Power</b> i 10 sekunder tills skärmen<br>stängs av och sedan tänds igen. |
| Lightwriter fungerar inte och displayerna tänds inte.                                                                                                    | Tomt batteri.                                                   | Ladda din Lightwriter i 3–4 timmar –<br>du kan använda Lightwriter medan<br>den laddas.                               |
|                                                                                                    | l viloläge.                                                     | Tryck på <b>valfri tangent</b> .                                                                                      |
|                                                                                                    | Avstängd.                                                       | Tryck på <b>Power</b> -tangenten.                                                                                     |
|                                                                                                    | Batterierna behöver<br>bytas ut.                                | Kontakta din leverantör eller Abilia.                                                                                 |
| Lightwriter-batteriet laddas<br>inte när laddaren är<br>ansluten.                                                                                                    | Nätströmmen är<br>inte påslagen.                                | Kontrollera att nätuttaget fungerar.                                                                                  |
| OBS: Om laddaren<br>fungerar, ska den gröna<br>lysdioden<br>(laddningslampan)<br>bredvid laddningsuttaget<br>tändas och batteriikonen<br>på skärmen ska visa en<br>laddningssymbol | Laddaren är trasig.                                             | Kontakta din leverantör eller Abilia.                                                                                 |
| Tangenterna måste hållas<br>nedtryckta länge innan de<br>reagerar.                                                                                                    | Kortaste<br>tangenttryckning är<br>inställd på för lång<br>tid. | Ställ in kortare tid för Kortaste<br>Tangenttryckning i Inställningar.                                                |
| Knapparna är klibbiga eller<br>fungerar inte.                                                                                                    | Tangentbordet<br>behöver rengöras.                              | Se avsnittet <b>Rengöring Av</b><br><b>Tangentbordet</b> för mer information.                                         |
| Lightwriter talar inte.                                                                                                    | Talvolymen är för<br>låg.                                       | Öka <b>Talvolym</b> i <b>Inställningar</b> .                                                                          |
|                                                                                                    | Ljudet är avstängt                                              | Stäng av Tyst läge genom att trycka<br>på <b>Ljud</b> .                                                               |
| Du har spillt något på din<br>Lightwriter.                                                                                                    | Få inte panik.                                                  | Stäng av Lightwriter. Tryck på <b>Power</b> -<br>knappen 🕐 i 3 sekunder tills du                                      |

|                                                                                           |                            | hör ett pip eller tryck på <b>Meny</b><br><b>System&gt;Power off</b> . Vänd den upp<br>och ner (tangenterna nedåt) och lägg<br>på en handduk för att absorbera<br>vätskan som rinner ut. Torka upp så<br>mycket av spillet som möjligt. Låt<br>Lightwriter torka. Om spillet är klibbigt<br>eller smutsigt, se <b>Rengöring Av</b><br><b>Tangentbordet</b> . |
|-------------------------------------------------------------------------------------------|----------------------------|----------------------------------------------------------------------------------------------------|
| Batteriet laddar ur snabbare<br>än normalt, även när du inte<br>använder din Lightwriter. | Bluetooth är<br>aktiverat. | Avaktivera Bluetooth-uppkopplingen<br>när du inte behöver använda<br>mobilfunktionen.<br>Gå till <b>Shift-Meny &gt; Mobiltelefon &gt;</b><br><b>Bluetooth-aktivering &gt; Bluetooth av</b> .                                                                                                    |

## Problem med mobiltelefon

| Problem                                                                      | Orsak                                           | Lösning                                                                                                    |
|------------------------------------------------------------------------------|-------------------------------------------------|----------------------------------------------------------------------------------------------------|
| Jag kan inte<br>skicka eller ta<br>emot SMS eller<br>ringa<br>telefonsamtal. | Telefonen fungerar<br>inte.                     | Kontrollera att din mobiltelefon fungerar och att du<br>kan ringa och skicka SMS. Detta kan bero på<br>många faktorer som batteri, nätavbrott eller kredit. |
| Jag ser inte min<br>telefon vid<br>Bluetooth-<br>parkoppling.                | Telefonen är<br>utanför<br>räckvidden.          | Se till att telefonen är tillräckligt nära din Lightwriter.                                                                                                 |
|                                                                              | Bluetooth är<br>avstängt.                       | Kontrollera dina telefoninställningar och Lightwriter-<br>inställningar för att säkerställa att Bluetooth är<br>aktiverat.                                  |
| Jag kan se min<br>telefon men kan<br>inte parkoppla<br>den.                  | Bluetooth-<br>inställningar på<br>telefonen.    | Hitta din Lightwriter med hjälp av telefonens<br>Bluetooth-meny. Se till att både "Visa meddelanden"<br>och "Synkronisera kontakter" är aktiverade.         |
|                                                                              | Parkoppling har<br>inte slutförts.              | Din telefon kan be dig att bekräfta tillåtelse att<br>komma åt din telefon och synkronisera med dina<br>kontakter. Se till att du godkänner/tillåter detta. |
| Mitt telefonsamtal<br>avbröts.                                               | Tomt batteri –<br>telefon eller<br>Lightwriter. | Ladda din Lightwriter eller telefon – du kan ringa<br>med telefonen medan den laddas.                                                                       |
|                                                                              | Förlorad kontakt<br>med mobilnätet.             | Du kan ha förlorat anslutningen till ditt mobilnät<br>under samtalet, särskilt om du befann dig i rörelse.                                                  |

|                                                                     | Telefonen är<br>utanför<br>räckvidden.    | Du kan ha flyttat för långt ifrån din telefon under<br>samtalet.                                                                                                    |
|---------------------------------------------------------------------|-------------------------------------------|----------------------------------------------------------------------------------------------------|
|                                                                     | Andra<br>telefonproblem.                  | Om du ringer ett långt telefonsamtal kan<br>mobiltelefonens saldo vara slut. Om du använder<br>kontantkort kan du ha förbrukat hela ditt saldo.                                                                          |
| Jag kan inte höra<br>den som ringer,<br>det är väldigt<br>bullrigt. | För låg<br>ingångsvolym för<br>Bluetooth. | Öka ingångsvolymen för Bluetooth i <b>Shift-Meny</b> ><br><b>Ljud &gt; Mixer &gt; Bluetooth in.</b> Du kan också<br>öka/minska huvudvolymen på din Lightwriter (tryck<br>och håll ned <b>Ljud</b> och <b>Högerpil</b> ). |
|                                                                     | Dålig signalstyrka.                       | Flytta till ett område med en starkare signal eller<br>försök igen senare.                                                                                                    |
| Den som ringer<br>kan inte höra<br>mig.                             | För låg<br>utgångsvolym för<br>Bluetooth. | Öka utgångsvolymen för Bluetooth i <b>Shift-Meny</b> ><br>Ljud> Mixer > Bluetooth ut                                                                                                    |
|                                                                     | Blockerad<br>mikrofon                     | Se till att det inte finns något som täcker din<br>mikrofon (det är det lilla hålet ovanför LED-lamporna<br>på Användarskärmen).                                                                                         |

## Problem med USB-minnen

| Problem                                                       | Orsak                                        | Lösning                                                                                                    |
|---------------------------------------------------------------|----------------------------------------------|----------------------------------------------------------------------------------------------------|
| USB-minnet passar inte<br>i USB-porten.                       | USB-minnets<br>hölje är för stort.           | Använd en USB-sticka med smalare hölje.<br>Använd USB-minnet som levererades<br>tillsammans med din Lightwriter. |
|                                                               |                                              | Du kan köpa en adapter till ditt USB-minne.                                                                      |
| Mitt USB-minne<br>fungerar inte med min<br>Lightwriter.       | USB-minnet är<br>fullt.                      | Radera gamla filer på USB-minnet.                                                                                |
|                                                               | USB-minnet är<br>trasigt.                    | Prova att formatera om som FAT32 eller<br>använd USB-minnet som levererades<br>tillsammans med din Lightwriter.  |
|                                                               | USB-minnet är<br>felaktigt<br>formaterat.    | <b>OBS:</b> Formatering raderar allt på ditt USB-<br>minne.                                                      |
| Min användarordlista<br>laddas inte in på min<br>Lightwriter. | Filen sparades<br>inte i rätt format.        | Din användarordlista måste sparas som en<br>vanlig textfil med filnamnstillägget .userdict                       |
| Min importerade<br>anteckning har inget<br>innehåll.          | Texten har inte<br>sparats i rätt<br>format. | Din anteckning skall endast innehålla<br>löpande text utan specialtecken (som till<br>exempel styckemarkörer).   |

| När jag försöker<br>importera ser jag inga<br>filer på USB-minnet. | Filen har<br>sparats i en<br>folder.                                                                   | Filen har inte sparats i rätt format.                                                                                                    |
|--------------------------------------------------------------------|----------------------------------------------------------------------------------------------------|----------------------------------------------------------------------------------------------------|
|                                                                    | Säkerställ att din<br>fil sparas direkt<br>på USB-minnet<br>och inte inne i<br>en folder-<br>struktur. | Din fil skall sparas som en textfil varefter fil-<br>suffixet ändras manuellt. Se <b>Importera och</b><br><b>Exportera Data</b> för mer information om vilka<br>suffix som skall användas. |

## Genvägar

| AV                    | Tryck på <b>Power</b> -knappen 🕐 i 3 sekunder tills du hör ett pip.                                                                                                    |
|-----------------------|----------------------------------------------------------------------------------------------------|
| PÅ                    | Tryck Power                                                                                                    |
| VILOLÄGE              | Håll <b>Power</b> -knappen 🕖 intryckt i 1.5 sekunder. Tryck på <b>valfri</b><br><b>tangent</b> för att aktivera din Lightwriter igen.                                                                    |
| VÄLJ I MENYER         | Tryck Enter 🗸                                                                                                    |
| BACKA I<br>MENYER     | Tryck Power                                                                                                    |
| RADERA TEXT           | Medan du skriver text använder du <b>Power</b> -tangenten U för att radera hela raden med text.                                                                                                    |
| VOLYM                 | Tryck och håll Ljud-tangenten  i kombination med Vänsterpil  och Högerpil  för att höja respektive minska ljudvolymen.  onsdag 14/10/201 Volymkontroll  Volymkontroll  1 träffa 2 träffa  5 trots 6 trva |
| TYST LÄGE             | Tryck på <b>Ljud</b> -tangenten för att slå av ljudet på din Lightwriter.<br>Detta fungerar även mitt i en mening. Tryck på <b>Ljud</b> en gång till<br>för att slå på ljudet igen.                      |
| FRAMTVINGA<br>OMSTART | Håll ner <b>Power</b> U i 10 sekunder tills skärmen stängs av och sedan tänds igen.                                                                                                    |
| LARM*                 | Tryck och håll ned <b>Union</b> -tangenten $U_{\downarrow}$ tills larmet ljuder.                                                                                                    |

\*Måste aktiveras i Inställningar.

## Tekniska specifkationer

## Specifikationer

| Mått (L x B x H)    | 240mm x 140mm x 55mm                         |
|---------------------|----------------------------------------------|
| Vikt                | 740g                                         |
| Batteri             | Li Ion laddningsbart, 3.63V, 7000mAh, 25.4Wh |
| Omgivningstemp      | 0°C till 30°C                                |
| Förväntad livslängd | 5 år                                         |

**OBS:** Batteriet ska alltid vara fulladdat om produkten ska lagras under en längre period.

## Viktig information

Innan du använder produkten ska du läsa och förstå innehållet i bruksanvisningen.

## Säkerhetsdefinitioner

**VARNING:** Risk för skada eller dödsfall om anvisningarna inte följs.

**FÖRSIKTIGHET:** Risk för produktskada om anvisningarna inte följs.

**OBS:** Information som är nödvändig i en viss situation.

**TIPS:** Ytterligare information som kan förbättra användningen av produkten.

## Allvarliga incidenter

Om en allvarlig incident som rör produkten inträffar måste den rapporteras till tillverkaren och behörig nationell myndighet. En incident betraktas som allvarlig om den direkt eller indirekt leder till, kunde ha lett till eller kan leda till en patient, användares eller annan persons dödsfall, tillfällig eller permanent allvarlig försämring av en patients, användares eller annan persons hälsotillstånd eller ett allvarligt hot mot folkhälsan.

## Överensstämmelse med krav för medicintekniska produkter

Lightwriter SL50 marknadsförs som ett tekniskt hjälpmedel för personer med funktionsnedsättningar och uppfyller alla nödvändiga krav, förordningar och direktiv för medicintekniska produkter.

## Produktansvar

Produkten har utvecklats och riskbedömts i enlighet med ISO 14971. Bruksanvisningen och de tekniska specifikationerna har utformats i enlighet med säkerhetsbedömningen i riskanalysen. Beakta alltid säkerheten vid användning av produkten. Abilia AB tar inte ansvar för konsekvenser efter felaktig användning eller installation av produkten. All form av åverkan eller manipulering av produkten gör garantin ogiltig och friskriver tillverkaren från ansvar. Produktens beräknade livslängd gäller när den används i enlighet med dess avsedda användnings- och underhållsinstruktioner.

## Kontaktinformation

#### Sverige

Abilia AB, Råsundavägen 6, 169 67 Solna, Sverige Telefon +46 (0)8-594 694 00 | info@abilia.se | www.abilia.se

#### Norge

Abilia AS, Tevlingveien 23, 1081 Oslo, Norge Telefon +47 23 28 94 00 | info@abilia.no | www.abilia.no

#### Storbritannien

Abilia UK Ltd, Unit 10 Buckingway Business Park, Swavesey, Cambridge, CB24 4AE, Storbritannien Telefon +44 (0)1954 281210 | info@abilia.uk | www.abilia.uk

#### Internationell

www.abilia.com/intl/get-products/distributors

![](_page_55_Picture_1.jpeg)

Abilia AB, Råsundavägen 6, 169 67 Solna, Sverige Telefon +46 (0)8-594 694 00 | info@abilia.se | www.abilia.se

CE

![](_page_55_Picture_3.jpeg)